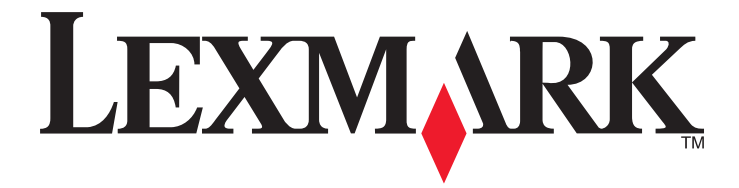

# Naslagkaart

www.lexmark.com

# Inhoudsopgave

| Omgaan met de printer                                                                                  | 5        |
|----------------------------------------------------------------------------------------------------|----------|
| Het bedieningspaneel van de printer gebruiken                                                          | 5        |
| Informatie over de combinaties van lampjes op het bedieningspaneel van de printer                      | 6        |
| Embedded Web Server gebruiken                                                                          | 9        |
| Een pagina met menu-instellingen en netwerkconfiguratiepagina afdrukken                                | 10       |
| Het hulpprogramma voor lokale-printerinstellingen gebruiken                                            | 10       |
| Hulpprogramma voor lokale-printerinstellingen installeren                                              | 11       |
| Papier en speciaal afdrukmateriaal plaatsen                                                            | 11       |
| Papiersoort en papierformaat instellen                                                                 | 11       |
| Instellingen voor universeel papier configureren                                                       | 12       |
| De standaardlade en papierstop gebruiken                                                               | 12       |
| Laden vullen                                                                                           | 13       |
| De universeellader vullen                                                                              | 17       |
| Laden koppelen en ontkoppelen                                                                          | 21       |
| Laden koppelen en ontkoppelen                                                                          | 21       |
| Een aangepaste papiersoort configureren<br>Een aangepaste papiersoort toewijzen                        | 22<br>22 |
| Afdrukken                                                                                              | 23       |
| Documenten afdrukken                                                                                   | 23       |
| Een document afdrukken                                                                                 | 23       |
| Tonerintensiteit aanpassen                                                                             | 24       |
| Een afdruktaak annuleren vanaf de computer                                                             | 24       |
| Papierstoringen verhelpen                                                                              | 25       |
| Toegang tot gebieden met vastgelopen afdrukmateriaal                                                   | 25       |
| [x] pagina's vastgelopen, open voorklep. [20y.xx]                                                      | 26       |
| [x] pagina's vastgelopen, open achterklep. [20y.xx]                                                    | 30       |
| [x] pagina's vastgelopen, maak standaardlade leeg. [20y.xx]                                            | 33       |
| [x] pagina's vastgelopen, verwijder lade 1 om papierstoring in duplexeenheid te<br>verhelpen. [23y.xx] | 34       |
| [x] pagina's vastgelopen, verwijder lade [x]. [24y.xx]                                                 | 37       |
| [x] pagina's vastgelopen, maak handmatige invoer vrii, [250.xx]                                        | 40       |

| rinterberichten                                                                       | 42 |
|---------------------------------------------------------------------------------------|----|
| Berichten over de tonercartridge                                                      | 42 |
| Cartridge en beeldverwerkingseenheid komen niet overeen [41.xy]                       | 42 |
| Cartridge bijna leeg [88.xx]                                                          | 43 |
| Cartridge bijna leeg [88.xy]                                                          |    |
| Cartridge vrijwel leeg [88.xy]                                                        | 44 |
| Geen cartridge van Lexmark, Zie Gebruikershandleiding [33.xy]                         | 45 |
| Vervang cartridge. Geschat aantal resterende pagina's is 0 [88.xy]                    | 46 |
| Vervang cartridge, regiocode van cartridge komt niet overeen met code printer [42.xy] | 47 |
| Plaats ontbrekende of niet-reagerende cartridge terug [31.xy]                         | 49 |
| Vervang niet-ondersteunde cartridge [32.xy]                                           | 50 |
| Berichten over de beeldverwerkingseenheid                                             | 51 |
| Beeldverwerkingseenheid bijna leeg [84.xy]                                            | 51 |
| Beeldverwerkingseenheid bijna leeg [84.xy]                                            | 52 |
| Beeldverwerkingseenheid vrijwel leeg [84.xy]                                          | 52 |
| Geen beeldverwerkingseenheid van Lexmark, Zie Gebruikershandleiding [33.xy]           | 53 |
| Vervang beeldverwerkingseenheid. Geschat aantal resterende pagina's is 0 [84.xy]      | 54 |
| Plaats ontbrekende of niet-reagerende beeldverwerkingseenheid terug [31.xy]           | 55 |
| Vervang niet-ondersteunde beeldverwerkingseenheid [32.xy]                             | 56 |
| Berichten over het plaatsen van papier                                                | 57 |
| Onjuist papierformaat. Open [papierbron] [34]                                         | 57 |
| Plaats [naam van aangepast papierformaat] [afdrukstand] in [papierbron]               | 59 |
| Plaats [tekenreeks voor aangepast papierformaat] [afdrukstand] in [papierbron]        | 60 |
| Plaats [papierformaat] [afdrukstand] in [papierbron]                                  | 61 |
| Plaats [papiersoort] [papierformaat] [afdrukstand] in [papierbron]                    | 62 |
| Plaats [naam aangepaste papiersoort] [afdrukstand] in handmatige invoer               | 63 |
| Plaats [tekenreeks aangepaste papiersoort] [afdrukstand] in handmatige invoer         | 64 |
| Plaats [papierformaat] [afdrukstand] in handmatige invoer                             | 65 |
| Plaats [papiersoort] [papierformaat] [afdrukstand] in handmatige invoer               | 66 |
| Verwijder papier uit standaarduitvoerlade                                             | 67 |
| Foutberichten voor printercommunicatie                                                | 68 |
| Softwarefout netwerk [x] [54]                                                         | 68 |
| Standaard parallelle poort uitgeschakeld [56]                                         | 69 |
| Softwarefout in standaardnetwerk [54]                                                 | 71 |
| Achterste USB-poort uitgeschakeld [56]                                                | 72 |
| Foutberichten over onvoldoende geheugen                                               | 74 |
| Onvoldoende geheugen voor sorteren [37]                                               | 74 |
| Onvoldoende geheugen voor ondersteuning van functie Bronnen opslaan [35]              | 75 |
| Geheugen vol [38]                                                                     | 77 |
| Overige berichten                                                                     | 78 |
| Sluit voorklep                                                                        | 78 |
| Complexe pagina, bepaalde gegevens worden mogelijk niet afgedrukt [39]                | 79 |

| PPDS-lettertypefout [50]                                                             | 80 |
|--------------------------------------------------------------------------------------|----|
| De printer moest opnieuw worden opgestart. De laatste taak is mogelijk niet voltooid | 82 |
| Fout die onderhoud vereist                                                           | 83 |
| Te veel laden aangesloten [58]                                                       | 84 |

# **Omgaan met de printer**

**Opmerking:** Voor netwerkprinter of printers die zijn aangesloten op een afdrukserver, kunt u de status van de printer ook controleren via de Embedded Web Server.

### Het bedieningspaneel van de printer gebruiken

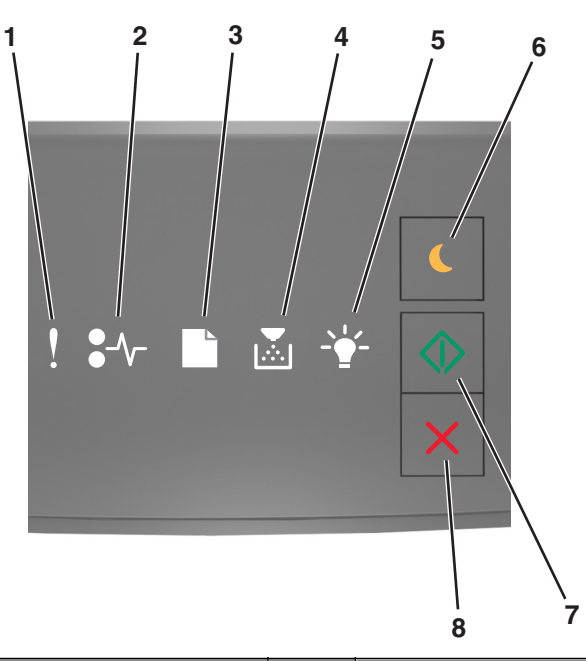

|   | Lampje of knop                                                                                             | Kleur | Beschrijving                                                                                          |
|---|----------------------------------------------------------------------------------------------------|-------|----------------------------------------------------------------------------------------------------|
| 1 | Foutlampje                                                                                                 | Geel  | Er is een fout opgetreden.                                                                            |
| 2 | Lampje voor papierstoring                                                                                  | Geel  | Er is een papierstoring opgetreden.                                                                   |
| 3 | Lampje voor plaatsen of verwijderen van<br>papier                                                          | Geel  | Papier moet in de lade worden geplaatst of uit de<br>uitvoerlade worden verwijderd.                   |
| 4 | Lampje dat aangeeft dat de toner bijna op<br>is of dat de beeldverwerkingseenheid<br>moet worden vervangen | Geel  | De tonercartridge bevat bijna geen toner meer of de<br>beeldverwerkingseenheid moet worden vervangen. |
| 5 | Lampje Gereed of Gegevens                                                                                  | Groen | De printer staat in de stand Gereed.                                                                  |

|   | Lampje of knop              |   | Kleur  | Beschrijving                                                  |
|---|-----------------------------|---|--------|---------------------------------------------------------------|
| 6 | Slaapknop en -lampje        |   | Oranje | Gebruik dit om de slaapstand of sluimerstand in te schakelen. |
| 7 | Startknop en -lampje        |   | Groen  | Gebruik dit om een afdruktaak te starten.                     |
| 8 | Stoppen of Annuleren (knop) | X | Rood   | Gebruik dit om een afdruktaak te annuleren.                   |

# Informatie over de combinaties van lampjes op het bedieningspaneel van de printer

De betekenis van de lampjes op het bedieningspaneel van de printer is afhankelijk van de volgorde waarin de lampjes knipperen. De lampjes kunnen branden, niet branden, knipperen of langzaam knipperen, waarmee een printerstatus, waarschuwing of fout wordt aangegeven. Sommige fouten worden met dezelfde combinatie van lampjes aangegeven. In de volgende tabel worden de combinaties van lampjes weergegeven.

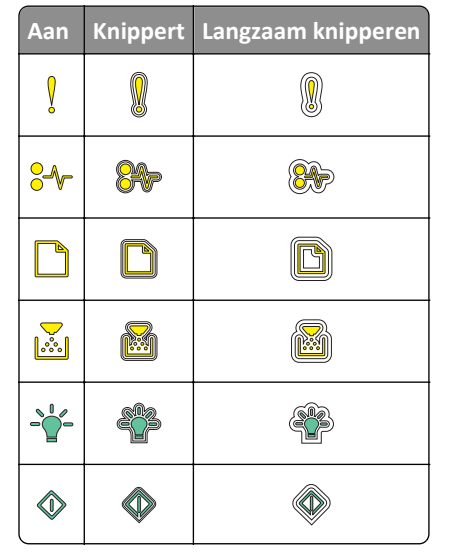

Als de volgorde waarin de lampjes op het bedieningspaneel van de printer branden, overeenkomt met de volgorde van de lampjes in de volgende tabel, moet u het bericht lezen in dezelfde rij.

| Combinatie van l | Bericht    |  |            |                                      |
|------------------|------------|--|------------|--------------------------------------|
| !                | <b>-</b> - |  | <br>       |                                      |
| Ş                |            |  |            | <u>Sluit voorklep</u>                |
| ļ                |            |  | $\Diamond$ | Vervang beeldverwerkings-<br>eenheid |

| Combinatie van                         | lampjes         |                  |                   |                    |                 | Bericht                                                                               |
|----------------------------------------|-----------------|------------------|-------------------|--------------------|-----------------|---------------------------------------------------------------------------------------|
| !                                      | <b>-</b> -      |                  |                   |                    |                 |                                                                                       |
| Ŷ                                      | -≁-             |                  |                   |                    |                 | Vervang niet-ondersteunde<br>tonercartridge                                           |
| Ŷ                                      | -∿-8            |                  |                   |                    |                 | Vervang niet-ondersteunde<br>beeldverwerkingseenheid                                  |
| Ŷ                                      |                 |                  |                   |                    |                 | Tonercartridge en beeldver-<br>werkingseenheid komen<br>niet overeen                  |
| Ş                                      | -∿-             |                  |                   |                    | $\diamond$      | Afdruktaak wordt geannu-<br>leerd                                                     |
|                                        |                 |                  |                   | <b>\$</b> *        |                 | Buffer wordt gewist                                                                   |
| 8                                      |                 |                  |                   | <b>AB</b>          |                 | Resolutie verlagen                                                                    |
| De lampjes op he<br>links naar rechts. | et bedieningspa | neel van de prin | ter knipperen her | rhaaldelijk, één v | voor één en van | <u>Tonercartridge niet van</u><br><u>Lexmark</u>                                      |
|                                        |                 |                  |                   |                    |                 | Beeldverwerkingseenheid<br>niet van Lexmark                                           |
|                                        |                 |                  |                   | <b>1</b>           | $\Diamond$      | Printer moest opnieuw<br>worden opgestart                                             |
|                                        |                 |                  |                   |                    | $\Diamond$      | Tonercartridge vrijwel leeg                                                           |
| <b></b>                                |                 |                  |                   |                    | $\Diamond$      | Beeldverwerkingseenheid<br>vrijwel leeg                                               |
|                                        |                 |                  |                   |                    | $\diamond$      | Tonercartridge is bijna leeg                                                          |
| <b>®</b>                               |                 |                  |                   |                    | $\Diamond$      | Beeldverwerkingseenheid<br>bijna leeg                                                 |
| 8                                      | 84-             |                  |                   | <b>1</b>           |                 | <u>Onderhoudsfout</u>                                                                 |
|                                        |                 |                  |                   |                    | $\Diamond$      | Papier plaatsen                                                                       |
|                                        |                 |                  |                   |                    |                 | Remove paper from<br>standard bin (Verwijder<br>papier uit standaarduit-<br>voerlade) |
|                                        |                 |                  |                   |                    | $\Diamond$      | Tonercartridge bijna leeg                                                             |
|                                        |                 |                  |                   |                    | $\Diamond$      | Beeldverwerkingseenheid<br>bijna leeg                                                 |
|                                        |                 |                  |                   |                    |                 | Gereed                                                                                |

| Combinatie van | Bericht    |  |                |             |
|----------------|------------|--|----------------|-------------|
| !              | <b>-</b> - |  | <br>$\bigcirc$ |             |
|                |            |  | $\diamond$     | Wachten     |
|                |            |  |                | Bezig       |
|                |            |  | $\diamond$     | Niet gereed |

Als de lampjes op het bedieningspaneel branden in een volgorde die overeenkomt met de kolom Combinaties van

lampjes voor primaire foutcodes van de volgende tabel, moet u twee keer snel achter elkaar op drukken op het bedieningspaneel van de printer. Zoek naar een zelfde volgorde van lampjes in de kolom Aanvullende combinatie van lampjes en bekijk het bericht in dezelfde rij.

| Combinaties van lampjes voor primaire foutcodes |             |  |    |  |            | Aanvı | ullende           | combi | natie v     | van lam      | Bericht    |                                                                                 |
|-------------------------------------------------|-------------|--|----|--|------------|-------|-------------------|-------|-------------|--------------|------------|---------------------------------------------------------------------------------|
| !                                               | <b>●</b> -⁄ |  | Þ: |  | $\Diamond$ | !     | <b>●</b> -⁄~-     |       | <b>▼</b> ∴  | - <b>\</b> - | $\Diamond$ |                                                                                 |
| Ŷ                                               |             |  |    |  |            | Ş     | <mark>8-∿-</mark> |       |             |              |            | Ontbrekende of niet-reagerende<br>cartridge                                     |
| Ŷ                                               |             |  |    |  |            | Ŷ     | <del>80</del> -   |       |             |              |            | Vervang tonercartridge                                                          |
| Ŷ                                               |             |  |    |  |            | Ŷ     |                   |       | <b>&gt;</b> |              |            | Regiocode van cartridge komt niet<br>overeen met code printer                   |
| Ŷ                                               |             |  |    |  |            | Ŷ     | -∿-8              |       |             |              |            | Ontbrekende of niet-reagerende<br>beeldverwerkingseenheid                       |
| Ŷ                                               |             |  |    |  | $\Diamond$ | Ş     | -∿-8              |       |             |              |            | Softwarefout in standaardnetwerk                                                |
| Ŷ                                               |             |  |    |  | $\Diamond$ | Ş     | 84-               |       |             |              | $\Diamond$ | Netwerk [x] softwarefout                                                        |
| Ş                                               |             |  |    |  | $\Diamond$ | Š     |                   |       |             |              | $\Diamond$ | Onvoldoende geheugen om de taak<br>te sorteren                                  |
| Ş                                               |             |  |    |  | ٨          | Š     |                   |       |             |              |            | PPDS-lettertypefout                                                             |
| Ŷ                                               |             |  |    |  | ٨          | Ŷ     |                   |       |             |              |            | Pagina is te complex                                                            |
| Ŷ                                               |             |  |    |  |            | Ŷ     |                   |       |             | <b>\$</b>    |            | 35 Onvoldoende geheugen voor<br>ondersteuning van functie voor<br>bronnenopslag |
| Ŷ                                               |             |  |    |  | $\Diamond$ | Ŷ     | 8                 | ß     |             |              |            | Standaard parallelle poort uitge-<br>schakeld                                   |
| l <u> </u>                                      |             |  |    |  |            | Ŷ     | 8                 |       |             |              |            | Achterste USB-poort uitgeschakeld                                               |

| Combinaties van lampjes voor primaire foutcodes |               |  |  |     |   | Aanvi | ullende       | combi | natie v      | van lam | Bericht    |                                                                                                    |
|-------------------------------------------------|---------------|--|--|-----|---|-------|---------------|-------|--------------|---------|------------|----------------------------------------------------------------------------------------------------|
| !                                               | <b>●</b> -⁄~  |  |  | -`± |   | !     | <b>●</b> -⁄v- |       |              |         |            |                                                                                                    |
| Ş                                               |               |  |  |     | ٨ | V     |               |       | ,<br>        |         | ٨          | Te veel laden aangesloten                                                                          |
| Ş                                               |               |  |  |     | ٨ | Ŷ     |               |       |              |         |            | Onjuist papierformaat                                                                              |
| Ş                                               |               |  |  |     | ٨ | Ŷ     |               |       | ,<br>        |         |            | <u>Geheugen vol</u>                                                                                |
|                                                 | 8-1-          |  |  |     | ٩ |       | -≁-8          |       |              |         | ٩          | Pagina's vastgelopen, maak<br>standaardlade leeg                                                   |
|                                                 | <del>84</del> |  |  |     |   |       | -∿-8          | D     |              |         | ٨          | Pagina's vastgelopen, verwijder<br>standaardlade om papierstoring in<br>duplexeenheid te verhelpen |
|                                                 | 2~            |  |  |     |   |       | 2~            |       | $\mathbf{x}$ |         |            | Papier vast, open achterklep                                                                       |
|                                                 |               |  |  |     | * |       | •             |       |              |         | *          | Pagina's vastgelopen, verwijder<br>standaardlade om papierstoring in<br>duplexeenheid te verhelpen |
|                                                 | 8-∿-          |  |  |     |   |       | -≁-8          |       |              |         |            | Papier vast, open voorklep                                                                         |
|                                                 | 8-1           |  |  |     | ٨ |       | -≁-8          |       | ×            |         |            | Papier vast, verwijder de<br>standaardlade                                                         |
|                                                 | 8-1-          |  |  |     |   |       | 8-∕           |       |              |         |            | Papier vast, verwijder de optionele<br>lade                                                        |
|                                                 | 8-∕-          |  |  |     |   |       | -∿-8          |       |              |         | $\Diamond$ | Papier vast, handmatige invoer                                                                     |

### **Embedded Web Server gebruiken**

Opmerking: Deze functie is alleen beschikbaar op netwerkprinters of printers die zijn aangesloten op afdrukservers.

Gebruik de Embedded Web Server voor het volgende:

- De status van de printersupplies controleren.
- Meldingen over supplies configureren.
- De printerinstellingen configureren.
- De netwerkinstellingen configureren.
- Rapporten weergeven.

U kunt als volgt de Embedded Web Server voor uw printer openen:

1 U kunt het IP-adres vinden door een netwerkconfiguratiepagina of een pagina met menu-instellingen af te drukken en het gedeelte TCP/IP te controleren.

Zie <u>"Een pagina met menu-instellingen en netwerkconfiguratiepagina afdrukken" op pagina 10</u> voor meer informatie.

#### Opmerkingen:

- Een IP-adres bestaat uit vier sets met cijfers gescheiden door punten, bijvoorbeeld 123.123.123.123.
- Als u een proxyserver gebruikt, moet u deze tijdelijk uitschakelen zodat de webpagina correct kan worden geladen.
- **2** Open een webbrowser en typ het IP-adres van de printer in de adresbalk.
- 3 Druk op Enter.

# Een pagina met menu-instellingen en netwerkconfiguratiepagina afdrukken

Druk een pagina met menu-instellingen af om de huidige menu-instellingen te bekijken en te controleren of de printeropties correct zijn geïnstalleerd. Tegelijkertijd wordt de netwerkconfiguratiepagina afgedrukt, waarop de netwerkinstellingen van de printer en de niveaus van de supplies worden weergegeven.

Houd op het bedieningspaneel van de printer ten minste vier seconden ingedrukt.

#### **Opmerkingen:**

- Als u geen wijzigingen hebt aangebracht in de instellingen van de menu-items, worden alle standaardinstellingen weergegeven op de pagina met menu-instellingen. Wanneer u andere instellingen hebt geselecteerd en opgeslagen in de menu's, worden de standaardinstellingen vervangen door de standaardinstellingen van de gebruiker.
- Controleer of in het eerste gedeelte van de netwerkconfiguratiepagina de status Verbonden wordt vermeld. Is de status Niet verbonden, dan is het mogelijk dat het LAN-aansluitpunt niet actief is of dat de netwerkkabel defect is. Neem contact op met de systeembeheerder om dit probleem op te lossen en druk daarna nog een netwerkconfiguratiepagina af.

### Het hulpprogramma voor lokale-printerinstellingen gebruiken

Met het Hulpprogramma voor lokale-printerinstellingen kunt u de printerinstellingen voor een printer die is aangesloten op een lokale USB-poort of parallelle kabel, wijzigen en opslaan.

Zie <u>"Hulpprogramma voor lokale-printerinstellingen installeren" op pagina 11</u> voor informatie over het downloaden en installeren van het Hulpprogramma voor lokale-printerinstellingen.

U opent als volgt het Hulpprogramma voor lokale-printerinstellingen:

#### Windows 8

Typ local printer settings utility in de charm Zoeken en blader naar:

Lijst met apps >Hulpprogramma voor lokale-printerinstellingen

#### Windows 7 en eerder

- 1 Klik op 🛷 of Start.
- 2 Klik op Alle programma's of Programma's >Lexmark >Hulpprogramma voor lokale-printerinstellingen.

Klik op **Acties** >Instellingen toepassen om uw instellingen op te slaan.

U kunt uw instellingen ook naar andere printers distribueren door de instellingen op te slaan in een opdrachtbestand. Klik op **Acties >Opslaan als opdrachtbestand** om uw instellingen op te slaan in een opdrachtbestand.

### Hulpprogramma voor lokale-printerinstellingen installeren

- 1 Ga naar http://support.lexmark.com en download de software.
- **2** Dubbelklik op het installatiepakket.
- 3 Selecteer een installatietype en klik op Installeren.
- 4 Klik op Installeren om de installatie te starten.
- **5** Klik op **Akkoord** om akkoord te gaan met de licentieovereenkomst.
- 6 Klik op Doorgaan en volg de aanwijzingen op uw computer.

#### Opmerkingen:

- Gebruik het Hulpprogramma voor lokale-printerinstellingen om de instellingen voor tonerintensiteit, spaarstand en papierformaat te wijzigen voor alle afdruktaken. In de printersoftware kunt u deze instellingen voor afzonderlijke afdruktaken wijzigen.
- dit hulpprogramma wordt alleen ondersteund op bepaalde modellen.

## Papier en speciaal afdrukmateriaal plaatsen

#### **Opmerkingen:**

- De Embedded Web Server is alleen beschikbaar op netwerkprinters of printers die zijn aangesloten op afdrukservers.
- Hulpprogramma voor lokale-printerinstellingen en Printer Settings worden alleen ondersteund op sommige printermodellen.

### Papiersoort en papierformaat instellen

#### Embedded Web Server gebruiken

1 Open een webbrowser en typ het IP-adres van de printer in de adresbalk.

#### Opmerkingen:

- Een pagina met netwerkinstellingen of menu-instellingen afdrukken en vervolgens het IP-adres in het TCP/IP-gedeelte zoeken. Het IP-adres bestaat uit vier sets met cijfers gescheiden door punten, bijvoorbeeld: 123.123.123.123.
- Als u een proxyserver gebruikt, moet u deze tijdelijk uitschakelen zodat de webpagina correct kan worden geladen.
- 2 Klik op Instellingen >Menu Papier.

#### Printerinstellingen op de computer gebruiken

Afhankelijk van uw besturingssysteem kunt u het menu Papier openen via het Hulpprogramma voor lokaleprinterinstellingen of via Printer Settings.

**Opmerking:** De instellingen voor papierformaat en -soort worden opgeslagen tot u de standaardinstellingen opnieuw instelt.

### Instellingen voor universeel papier configureren

De papierformaatinstelling Universal is een door de gebruiker gedefinieerde instelling waarmee u kunt afdrukken op papierformaten die niet vooraf zijn ingesteld in de printermenu's.

#### **Opmerkingen:**

- Het grootste ondersteunde universele formaat is 216 x 355,6 mm (8,5 x 14 inch).
- Het kleinste ondersteunde universele formaat voor de universeellader is 76 x 127 mm (3 x 5 inch). Het kleinste ondersteunde universele formaat voor de optionele lader is 183 x 210 mm (7,2 x 8,3 inch).

#### **Embedded Web Server gebruiken**

- 1 Open een webbrowser en typ het IP-adres van de printer in de adresbalk.
- 2 Klik op Instellingen >Menu Papier >Universal-instelling.
- 3 Selecteer de maateenheid of klik op Staand breedte of Staand hoogte.
- 4 Wijzig de instelling en klik op Verzenden.

#### Printerinstellingen op de computer gebruiken

- **1** Afhankelijk van uw besturingssysteem kunt u het menu Papier openen via het Hulpprogramma voor lokaleprinterinstellingen of via Printer Settings.
- 2 Selecteer de lade die het universele papierformaat bevat en stel Universal in als het papierformaat.

### De standaardlade en papierstop gebruiken

De standaardlade kan maximaal 150 vellen papier van 75 g/m<sup>2</sup> bevatten. Afdrukken worden met de afdrukzijde naar beneden afgeleverd. De standaardlade bevat een papierstop die voorkomt dat papier uit de voorzijde van de lade glijdt wanneer dit wordt opgestapeld.

Als u de papierstop wilt openen, trekt u aan de papierstop zodat deze naar voren klapt.

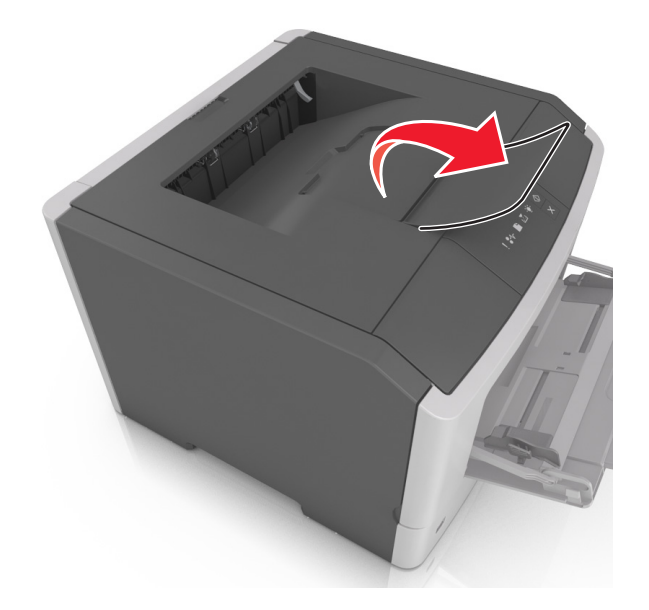

Opmerking: als u de printer naar een andere locatie verplaatst, moet de papierstop gesloten zijn.

### Laden vullen

**LET OP—KANS OP LETSEL:** Zorg ervoor dat u papier afzonderlijk in elke lade plaatst om instabiliteit van de apparatuur te voorkomen. Houd alle overige laden gesloten tot u ze nodig hebt.

**1** Trek de lade volledig naar buiten.

**Opmerking:** Verwijder geen lade wanneer er een taak wordt afgedrukt of wanneer de volgende combinatie van lampjes op het bedieningspaneel van de printer wordt weergegeven. Dit kan een papierstoring veroorzaken.

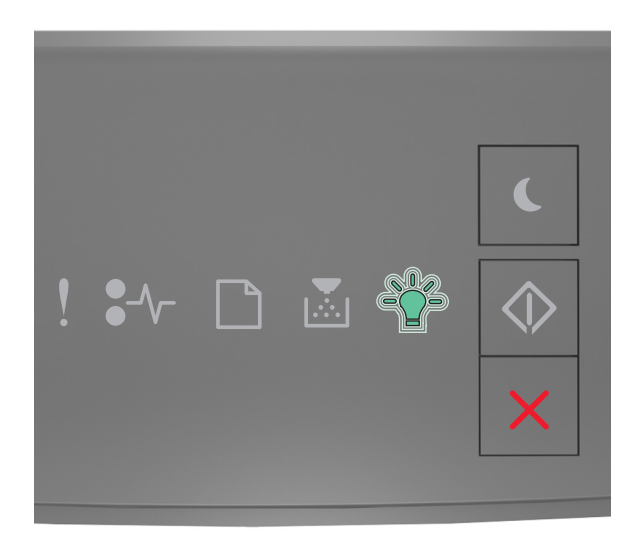

Bezig

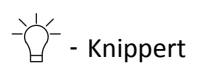

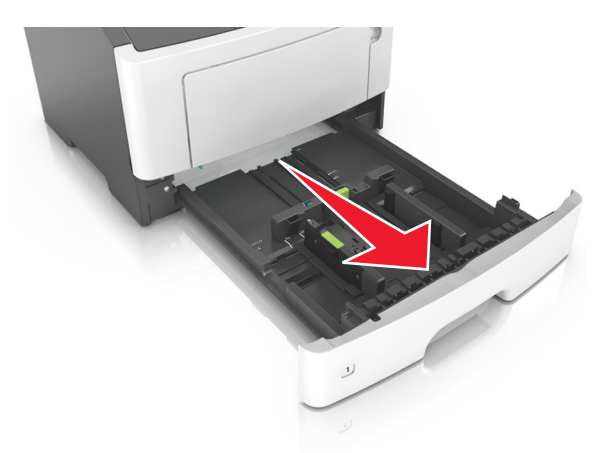

2 Druk de breedtegeleider in en schuif deze naar de juiste positie voor het formaat papier dat u in de lade plaatst

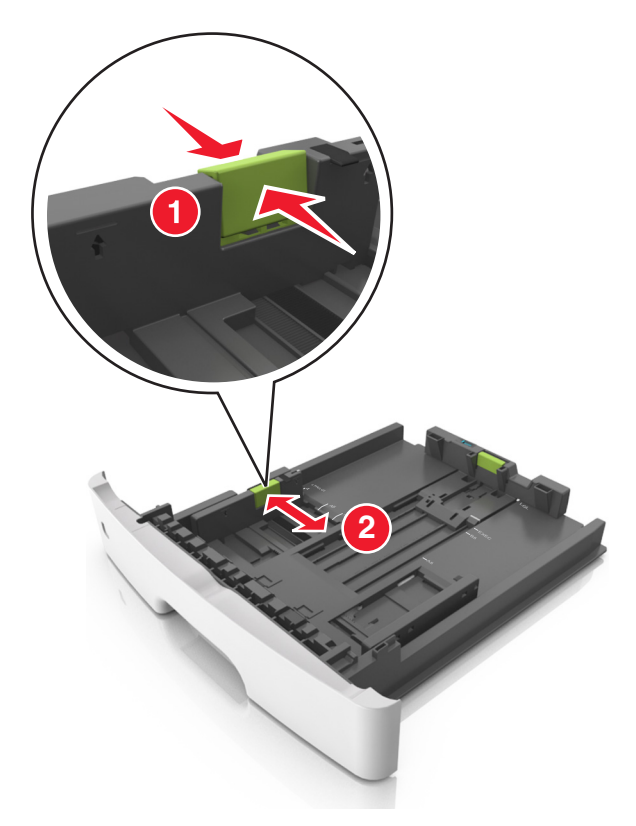

**3** Druk de lengtegeleider in en schuif deze naar de juiste positie voor het formaat papier dat u in de lade plaatst.

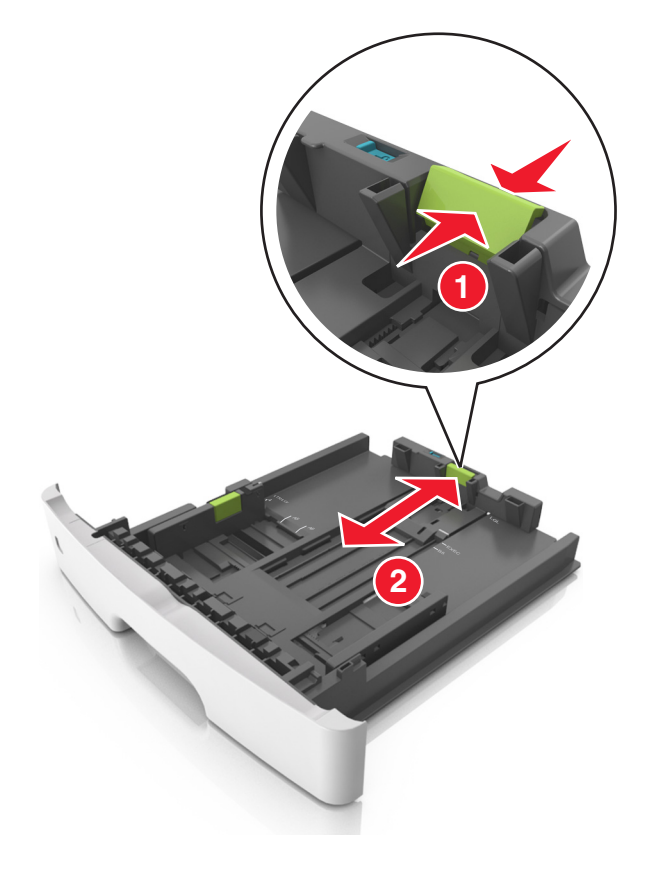

#### Opmerkingen:

- Druk de nokjes van de lengtegeleider tegelijk in en schuif de geleider naar achteren voor papierformaten zoals A4, Letter of Legal, zodat u het papier gemakkelijk kunt plaatsen.
- Als u Legal-papier plaatst, steekt de lengtegeleider uit buiten de printer en wordt het papier blootgesteld aan stof. U kunt een losse stofhoes aanschaffen om het papier hiertegen te beschermen. Neem voor meer informatie contact op met klantenondersteuning.
- Als u A6-papier in de standaardlade plaatst, drukt u de nokjes van de lengtegeleider tegelijk in en schuift u de geleider naar de positie voor A6-formaat in het midden van de lade.
- Zorg ervoor dat de breedte- en lengtegeleiders zijn uitgelijnd met de indicatoren voor papierformaat aan de onderkant van de lade.

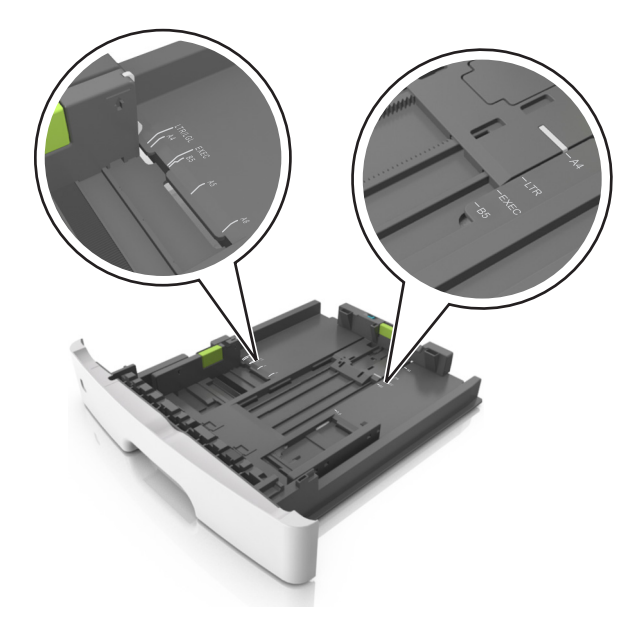

**4** Buig de vellen enkele malen en waaier ze uit. Vouw of kreuk het papier niet. Maak op een vlakke ondergrond de stapel recht.

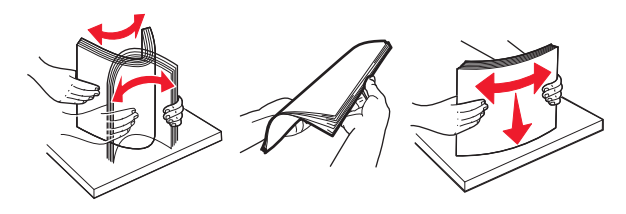

**5** Plaats de papierstapel in de printer.

**Opmerking:** Zorg dat het papier niet uitkomt boven de maximale hoogte die is aangegeven op de breedtegeleider.

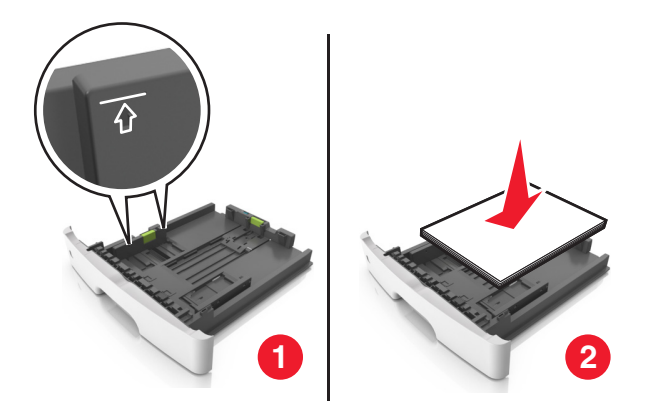

#### Opmerkingen:

- Plaats voorbedrukt of kringlooppapier met de afdrukzijde naar beneden in de printer.
- Plaats voorgeperforeerd papier met de gaatjes naar voren in de lade.
- Plaats briefhoofdpapier met de voorbedrukte zijde omlaag en de bovenrand van het papier naar voren in de lade. Als u dubbelzijdig wilt afdrukken, voert u briefhoofdpapier met de onderrand van het papier richting de voorzijde van de lade in.

6 Plaats de lade.

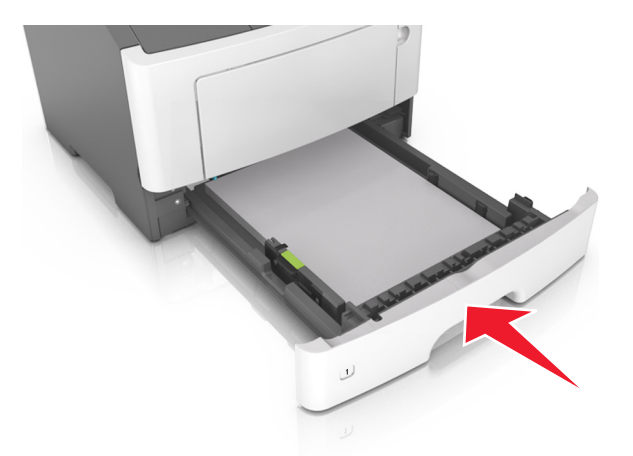

7 Geef via de Embedded Web Server of uw computer de instellingen voor papierformaat en -soort van het papier in de lade op in het menu Papier.

#### Opmerkingen:

- Als de printer geen verbinding heeft met een netwerk, opent u het menu Papier via het Hulpprogramma voor lokale-printerinstellingen of via Printer Settings, afhankelijk van uw besturingssysteem.
- Stel de juiste waarden in voor papiersoort en -formaat om papierstoringen en problemen met de afdrukkwaliteit te voorkomen.

### De universeellader vullen

Gebruik de universeellader wanneer u afdrukt op verschillende papierformaten en -soorten of op speciaal afdrukmateriaal, zoals karton, transparanten, papieren etiketten en enveloppen. U kunt de universeellader ook gebruiken voor enkelzijdige afdruktaken op briefhoofdpapier.

**1** Open de universeellader.

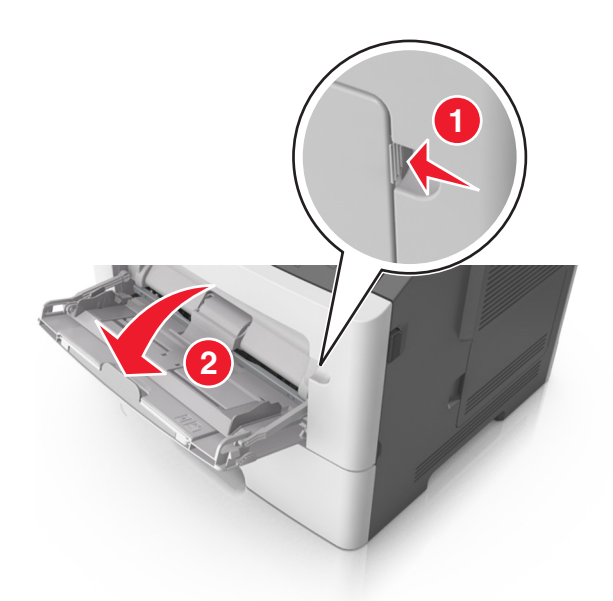

**a** Trek het verlengstuk van de universeellader uit.

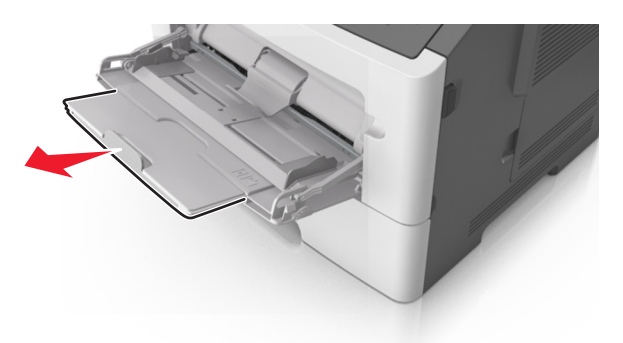

**b** Trek voorzichtig aan het verlengstuk tot de universeellader volledig is uitgetrokken en geopend.

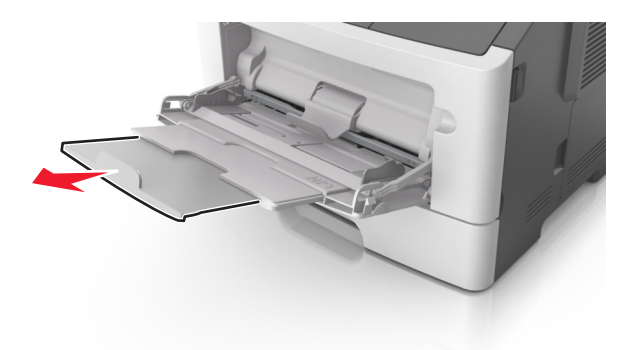

2 Druk het lipje op de linkerbreedtegeleider in en schuif de geleiders naar de juiste positie voor het formaat papier dat u in de lade plaatst

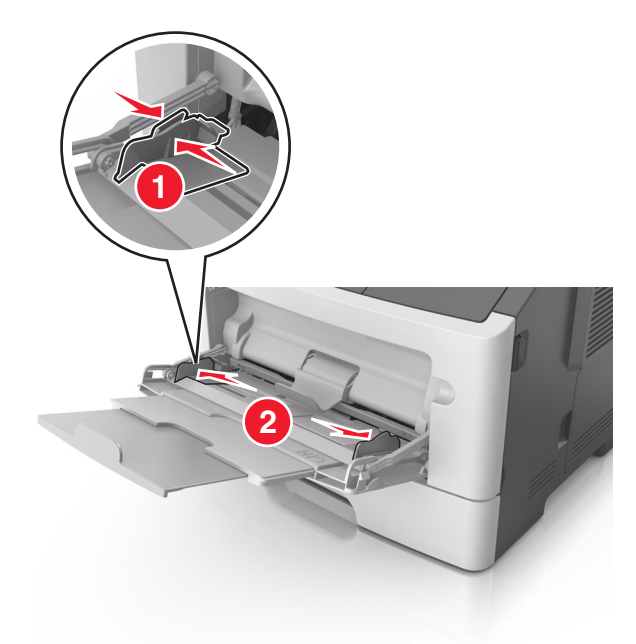

- **3** Bereid het papier of speciale afdrukmateriaal voor om het te plaatsen.
  - Buig de vellen enkele malen om ze los te maken en waaier ze vervolgens uit. Vouw of kreuk het papier niet. Maak op een vlakke ondergrond de stapel recht.

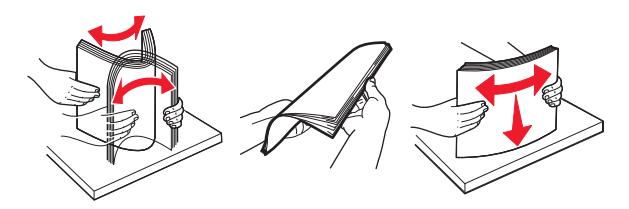

• Houd transparanten bij de randen vast. Buig de stapel transparanten enkele malen om ze los te maken en waaier ze vervolgens uit. Maak op een vlakke ondergrond de stapel recht.

**Opmerking:** Raak de afdrukbare zijde van transparanten niet aan. Zorg dat er geen krassen op komen.

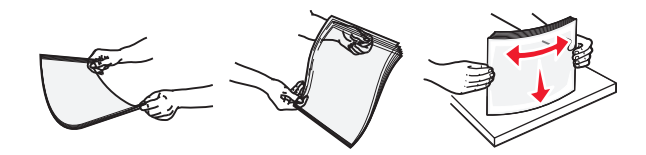

• Buig de stapel enveloppen enkele malen om deze los te maken en waaier ze vervolgens uit. Maak op een vlakke ondergrond de stapel recht.

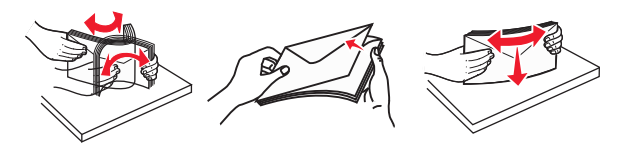

**4** Plaats het papier of speciaal materiaal.

#### **Opmerkingen:**

- Duw het papier niet te ver in de universeellader. Als u te veel papier plaatst, kan het papier vastlopen.
- Zorg dat de stapel met papier of speciaal afdrukmateriaal niet uitkomt boven de aanduiding voor de maximale stapelhoogte op de papiergeleiders.

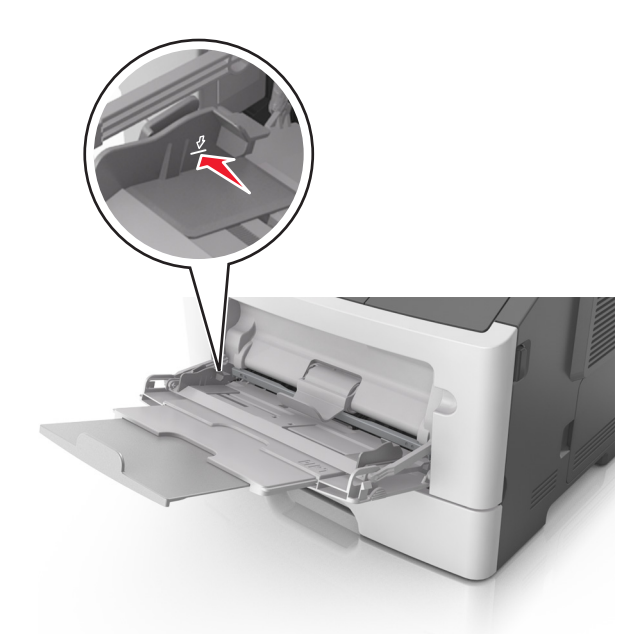

• Plaats papier, transparanten en karton met de aanbevolen afdrukbare zijde naar boven en met de bovenrand naar voren in de printer. Raadpleeg de verpakking van de transparanten voor meer informatie over het plaatsen van transparanten.

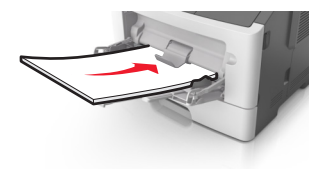

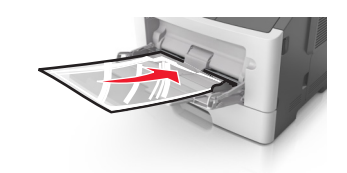

**Opmerking:** als u A6-papier plaatst, moet u ervoor zorgen dat het verlengstuk van de universeellader licht tegen de rand van het papier rust zodat de laatste vellen papier op de juiste plaats worden gehouden.

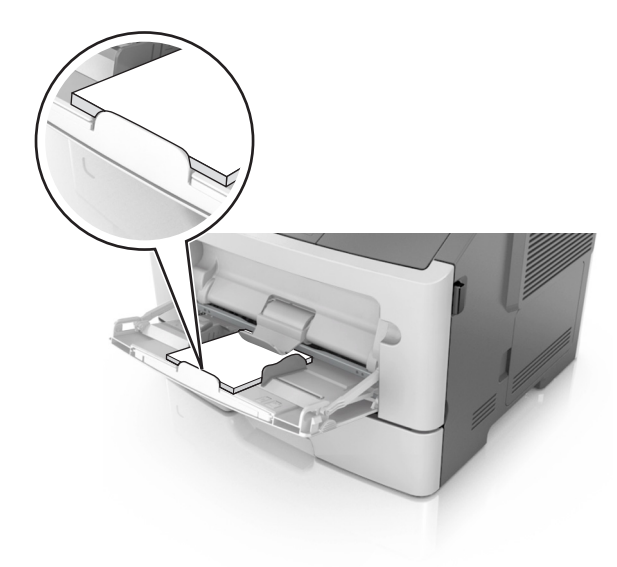

• Voer briefhoofdpapier in met de voorbedrukte zijde naar boven gericht, zodat de bovenzijde het eerst wordt ingevoerd. Als u dubbelzijdig (duplex) wilt afdrukken, plaatst u briefhoofdpapier met de voorbedrukte zijde omlaag en de onderrand van het vel naar voren in de printer.

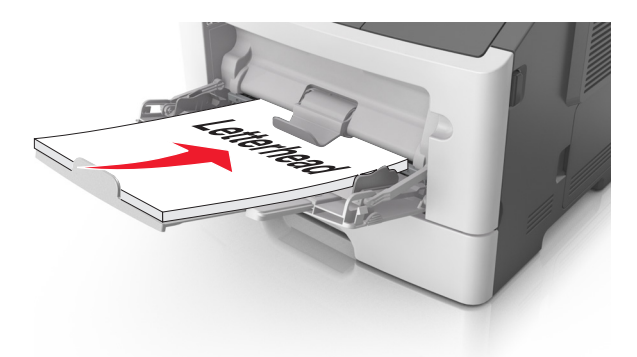

• Plaats enveloppen met de flap aan de linkerkant en de afdrukzijde naar beneden.

**Let op—Kans op beschadiging:** Gebruik geen enveloppen met postzegels, klemmetjes, drukkers, vensters, bedrukte binnenzijde of zelfklevende sluitingen. Het gebruik van deze enveloppen kan de printer ernstig beschadigen.

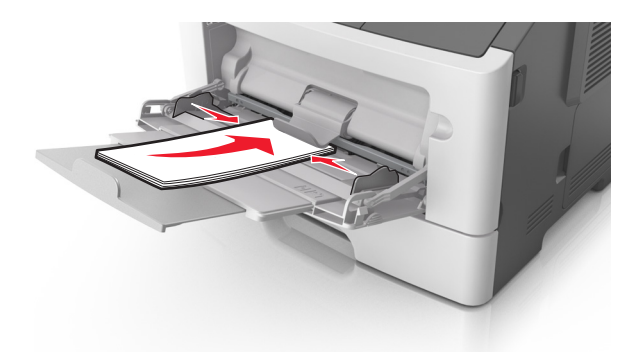

**5** Geef met de Embedded Web Server of uw computer het papierformaat en papiersoort van het papier in de universeellader op in het menu Papier.

**Opmerking:** Afhankelijk van uw besturingssysteem kunt u het menu Papier openen via het Hulpprogramma voor lokale-printerinstellingen of via Printer Settings.

### Laden koppelen en ontkoppelen

#### Laden koppelen en ontkoppelen

#### Embedded Web Server gebruiken

**1** Open een webbrowser en typ het IP-adres van de printer in de adresbalk.

#### **Opmerkingen:**

• Een pagina met netwerkinstellingen of menu-instellingen afdrukken en vervolgens het IP-adres in het TCP/IP-gedeelte zoeken. Het IP-adres bestaat uit vier sets met cijfers gescheiden door punten, bijvoorbeeld: 123.123.123.123.

• Als u een proxyserver gebruikt, moet u deze tijdelijk uitschakelen zodat de webpagina correct kan worden geladen.

#### 2 Klik op Instellingen >Menu Papier.

- **3** Selecteer een lade in het gedeelte Ladeconfiguratie en wijzig vervolgens de instellingen voor papierformaat en soort.
  - Als u lades wilt koppelen, moet u ervoor zorgen dat het papierformaat en de soort voor de lade overeenkomen met die van de andere lade.
  - Als u lades wilt ontkoppelen, moet u ervoor zorgen dat het papierformaat en de soort voor de lade *niet* overeenkomen met die van de andere lade.

#### 4 Klik op Verzenden.

#### Printerinstellingen op de computer gebruiken

Afhankelijk van uw besturingssysteem kunt u het menu Papier openen via het Hulpprogramma voor lokaleprinterinstellingen of via Printer Settings.

**Let op—Kans op beschadiging:** Het papier in de lade moet overeenkomen met de papiersoort die op de printer is toegewezen. De temperatuur van het verhittingsstation is afhankelijk van de opgegeven papiersoort. Als de instellingen niet correct zijn geconfigureerd, kunnen er afdrukproblemen optreden.

#### Een aangepaste papiersoort configureren

#### **Embedded Web Server gebruiken**

**1** Open een webbrowser en typ het IP-adres van de printer in de adresbalk.

#### **Opmerkingen:**

- Druk een netwerkconfiguratiepagina of een pagina met menu-instellingen af en zoek vervolgens het IP-adres op in het gedeelte voor TCP/IP. Het IP-adres bestaat uit vier sets met cijfers gescheiden door punten, bijvoorbeeld: 123.123.123.123.
- Als u een proxyserver gebruikt, moet u deze tijdelijk uitschakelen zodat de webpagina correct kan worden geladen.
- 2 Klik op Instellingen >Menu Papier >Aangepaste soorten.
- 3 Selecteer een aangepaste papiersoortnaam en selecteer vervolgens een aangepaste papiersoort.

**Opmerking:** Normaal papier is de standaardpapiersoort voor alle aangepaste namen die door de gebruiker worden gedefinieerd.

4 Klik op Verzenden.

#### Printerinstellingen op de computer gebruiken

Afhankelijk van uw besturingssysteem kunt u het menu Aangepast openen via het Hulpprogramma voor lokaleprinterinstellingen of via Printer Settings.

#### Een aangepaste papiersoort toewijzen

#### Embedded Web Server gebruiken

**1** Open een webbrowser en typ het IP-adres van de printer in de adresbalk.

#### **Opmerkingen:**

- Een pagina met netwerkinstellingen of menu-instellingen afdrukken en vervolgens het IP-adres in het TCP/IP-gedeelte zoeken. Het IP-adres bestaat uit vier sets met cijfers gescheiden door punten, bijvoorbeeld: 123.123.123.123.
- Als u een proxyserver gebruikt, moet u deze tijdelijk uitschakelen zodat de webpagina correct kan worden geladen.

#### 2 Klik op Instellingen >Menu Papier.

- **3** Selecteer een papierbron in het gedeelte Ladeconfiguratie en selecteer vervolgens een aangepast papiersoort in de kolom voor papiersoort.
- 4 Klik op Verzenden.

#### Printerinstellingen op de computer gebruiken

Afhankelijk van uw besturingssysteem kunt u het menu Papier openen via het Hulpprogramma voor lokaleprinterinstellingen of via Printer Settings.

# Afdrukken

#### **Opmerkingen:**

- De Embedded Web Server is alleen beschikbaar op netwerkprinters of printers die zijn aangesloten op afdrukservers.
- Hulpprogramma voor lokale-printerinstellingen en Printer Settings worden alleen ondersteund op sommige printermodellen.

### Documenten afdrukken

#### Een document afdrukken

1 Geef via de Embedded Web Server of uw computer de instellingen voor papierformaat en -soort van het papier in de lade op in het menu Papier.

**Opmerking:** Als de printer geen verbinding heeft met een netwerk, opent u het menu Papier via het Hulpprogramma voor lokale-printerinstellingen of via Printer Settings, afhankelijk van uw besturingssysteem.

**2** Verzend de afdruktaak.

#### **Voor Windows-gebruikers**

- a Open het gewenste bestand en klik op File (Bestand) >Print (Afdrukken).
- **b** Klik op **Eigenschappen**, **Voorkeuren**, **Opties** of **Instellen**.
- c Pas zo nodig de instellingen aan.
- d Klik op OK >Afdrukken.

#### **Voor Macintosh-gebruikers**

- a Pas de instellingen aan in het dialoogvenster Pagina-instelling.
  - **1** Open een document en klik op **Archief >Pagina-instelling**.
  - 2 Kies een papierformaat of maak een aangepast formaat dat overeenkomt met het geplaatste papier.
  - 3 Klik op OK.
- **b** Pas de instellingen aan in het dialoogvenster Druk af.
  - 1 Open een document en kies Archief >Druk af.

Klik zo nodig op het driehoekje om meer opties weer te geven.

2 Pas via het dialoogvenster Druk af en de voorgrondmenu's de instellingen zo nodig aan.

**Opmerking:** als u op een bepaalde papiersoort wilt afdrukken, stelt u de papiersoort in op het geplaatste papier, of selecteert u de betreffende lade of lader.

3 Klik op Druk af.

#### Tonerintensiteit aanpassen

#### Embedded Web Server gebruiken

**1** Open een webbrowser en typ het IP-adres van de printer in de adresbalk.

#### **Opmerkingen:**

- Een pagina met netwerkinstellingen of menu-instellingen afdrukken en vervolgens het IP-adres in het TCP/IP-gedeelte zoeken. Het IP-adres bestaat uit vier sets met cijfers gescheiden door punten, bijvoorbeeld: 123.123.123.123.
- Als u een proxyserver gebruikt, moet u deze tijdelijk uitschakelen zodat de webpagina correct kan worden geladen.
- 2 Klik op Instellingen >Afdrukinstellingen >Menu Kwaliteit.
- **3** Pas de instelling voor tonerintensiteit aan.
- 4 Klik op Verzenden.

#### Printerinstellingen op de computer gebruiken

Afhankelijk van uw besturingssysteem kunt u de instellingen voor tonerintensiteit aanpassen via het Hulpprogramma voor lokale-printerinstellingen of via Printer Settings.

### Een afdruktaak annuleren vanaf de computer

#### **Voor Windows-gebruikers**

**1** Open de printermap.

#### Windows 8

Vanuit de charm Zoeken, typ uitvoeren, en navigeer dan naar:

Uitvoeren > typ control printers >OK

#### Windows 7 en eerder

- a Klik op 🕗 of klik op Start en dan op Uitvoeren.
- **b** Typ control printers.
- c Druk op Enter of klik op OK.
- 2 Dubbelklik op het printerpictogram.
- **3** Selecteer de taak die u wilt annuleren.
- 4 Klik op Delete (Verwijderen).

#### **Voor Macintosh-gebruikers**

- **1** Open de map Printers via Systeemvoorkeuren in het Apple-menu.
- 2 Open de afdrukwachtrij en selecteer de afdruktaak die u wilt annuleren en verwijder deze.

# Papierstoringen verhelpen

#### **Opmerkingen:**

- De Embedded Web Server is alleen beschikbaar op netwerkprinters of printers die zijn aangesloten op afdrukservers.
- Hulpprogramma voor lokale-printerinstellingen en Printer Settings worden alleen ondersteund op sommige printermodellen.

### Toegang tot gebieden met vastgelopen afdrukmateriaal

Open de kleppen en trek de laden naar buiten zodat u bij de gebieden kunt waar het afdrukmateriaal is vastgelopen.

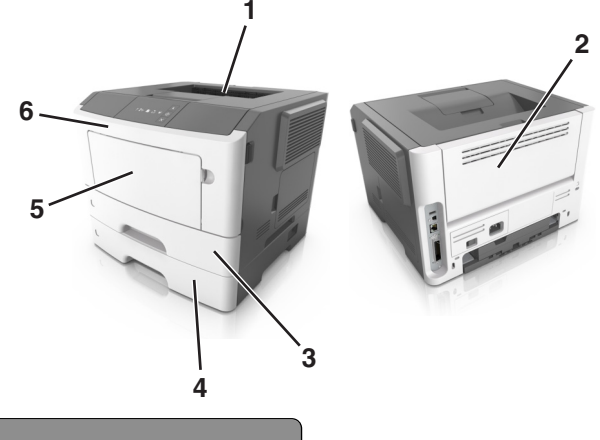

| Toegangsgedeelte | Beschrijving                                |
|------------------|---------------------------------------------|
| 1                | Standaarduitvoerlade                        |
| 2                | Achterklep                                  |
| 3                | Standaardlade voor 250 vel (lade 1)         |
| 4                | Optionele lade voor 250 of 550 vel (lade 2) |

| Toegangsgedeelte | Beschrijving             |
|------------------|--------------------------|
| 5                | Klep van universeellader |
| 6                | Voorklep                 |

#### Opmerkingen:

- Als Storingsassistentie is ingesteld op Aan, voert de printer lege of gedeeltelijk afgedrukte pagina's automatisch uit naar de standaardlade nadat een vastgelopen pagina is verwijderd. Controleer de stapel met afdrukken om na te gaan of er pagina's ontbreken.
- Als Herstel na storing is ingesteld op Aan of Automatisch, worden de vastgelopen pagina's opnieuw afgedrukt. Met de instelling Automatisch is het echter niet zeker dat de pagina kan worden afgedrukt.

### [x] pagina's vastgelopen, open voorklep. [20y.xx]

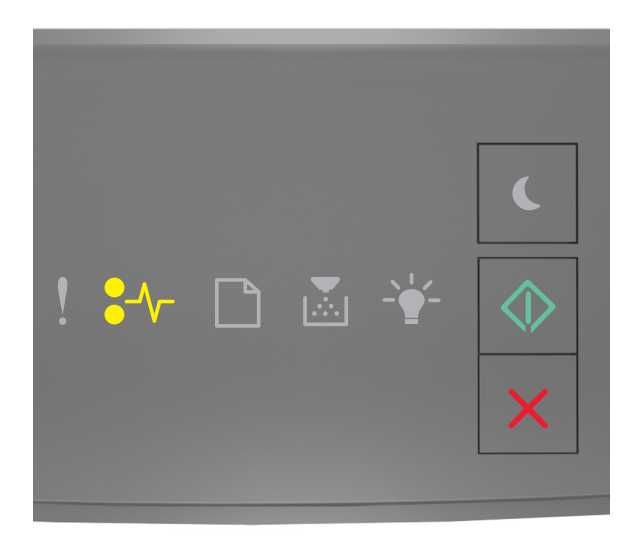

### •/\/- - Aan

#### 🕸 - Aan

Als de lampjes op het bedieningspaneel branden in de volgorde die in de voorgaande afbeelding is aangegeven, drukt u twee maal snel op voor de aanvullende volgorde.

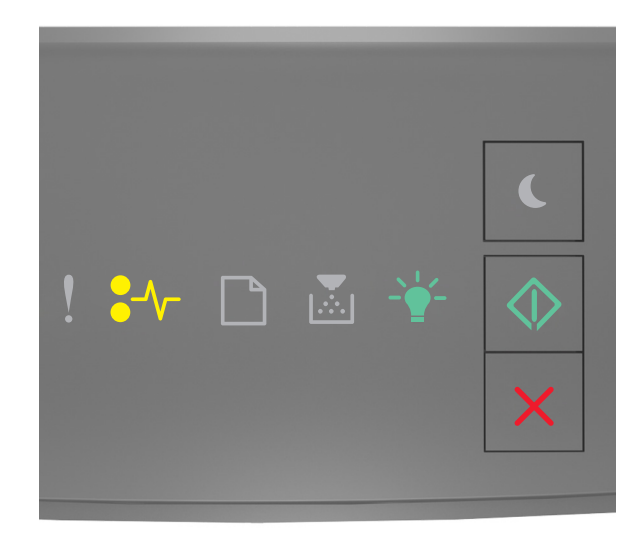

# €/\/\_ - Aan

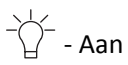

🔷 - Aan

Voer de volgende handelingen uit als de aanvullende volgorde waarin de lampjes branden, overeenkomt met de volgorde van de lampjes in de voorgaande afbeelding.

LET OP—HEET OPPERVLAK: De binnenkant van de printer kan heet zijn. Om letsel te voorkomen, moet u een heet oppervlak eerst laten afkoelen voordat u het aanraakt.

**1** Druk op de knop aan de rechterkant van de printer en open de voorklep.

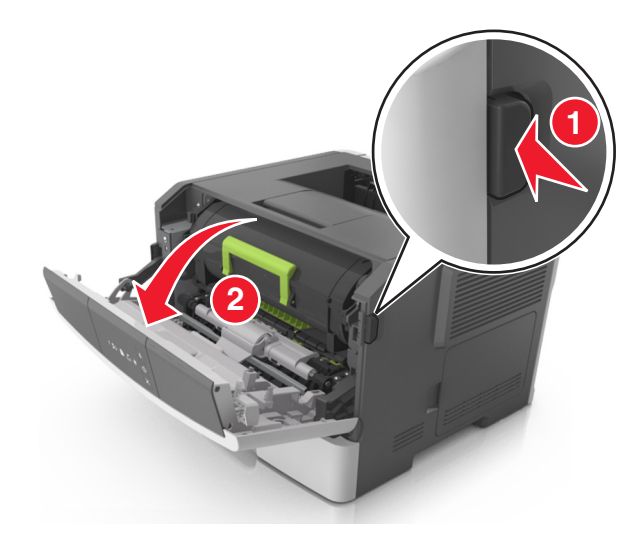

**2** Trek de tonercartridge aan de handgreep naar buiten.

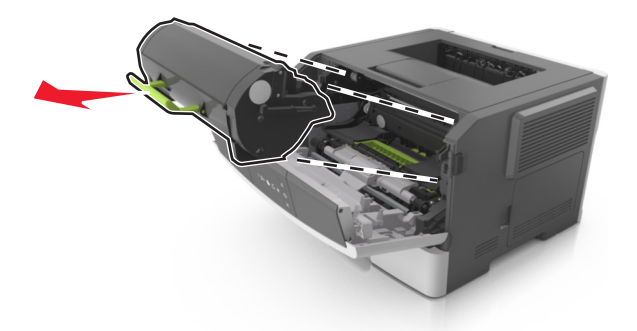

**3** Til de groene hendel op en trek de beeldverwerkingseenheid uit de printer.

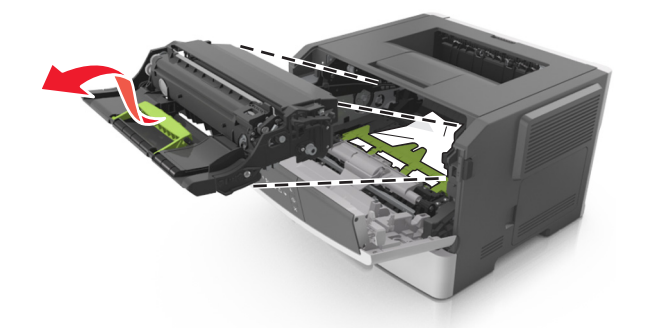

**Let op—Kans op beschadiging:** Raak de trommel van de fotoconductor niet aan. Dit kan de afdrukkwaliteit van toekomstige afdruktaken verminderen.

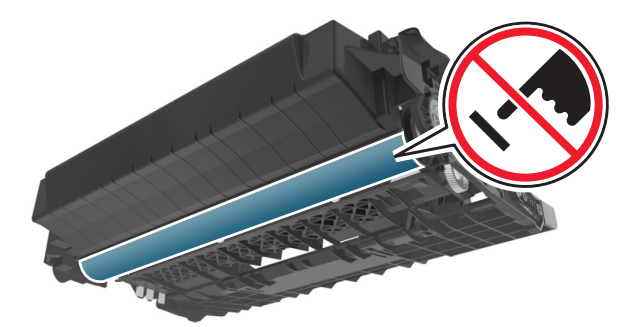

**4** Leg de beeldverwerkingseenheid opzij op een vlakke, gladde ondergrond.

**Let op—Kans op beschadiging:** De beeldverwerkingseenheid mag niet langer dan tien minuten worden blootgesteld aan licht. Langdurige blootstelling aan licht kan tot problemen met de afdrukkwaliteit leiden.

**5** Til de groene klep aan de voorkant van de printer op.

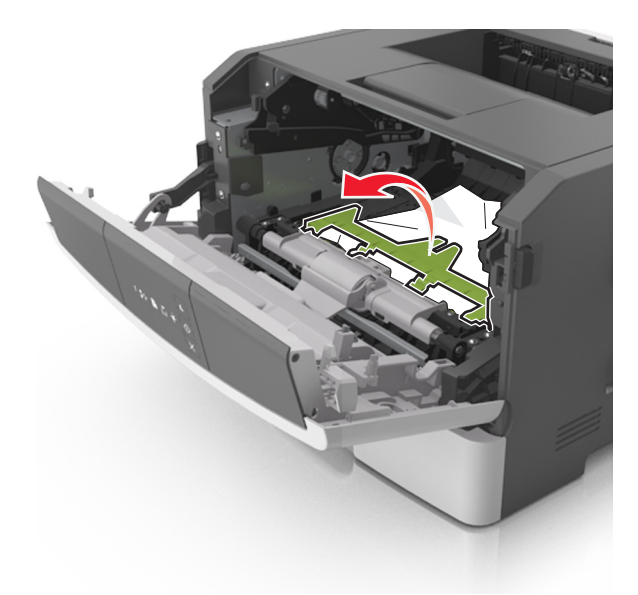

6 Pak het vastgelopen papier stevig vast aan beide zijden en trek het voorzichtig uit de printer.Opmerking: Zorg dat alle papierstukjes zijn verwijderd.

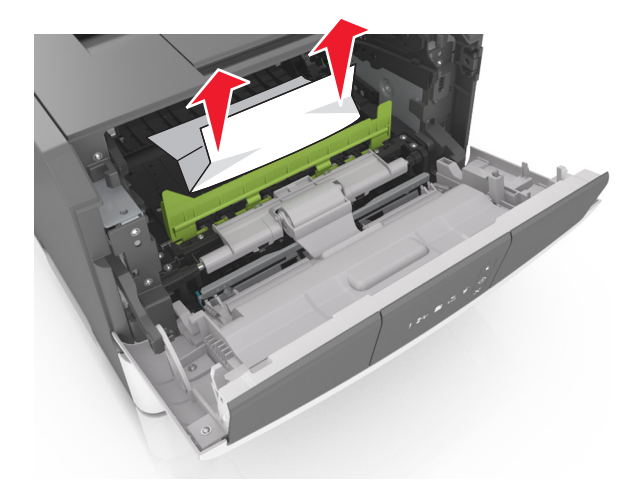

7 Installeer de beeldverwerkingseenheid door de pijlen aan de zijkant van de eenheid uit te lijnen met de pijlen op de rails aan binnenkant van de printer en plaats de eenheid in de printer.

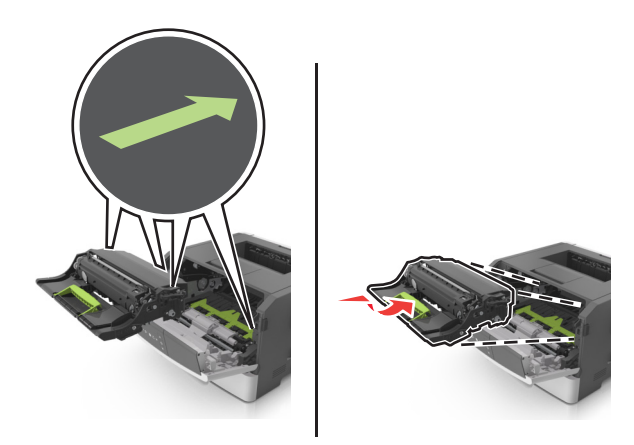

**8** Installeer de tonercartridge door de pijlen aan de zijkant van de cartridge uit te lijnen met de pijlen op de rails aan binnenkant van de printer en plaats de cartridge in de printer.

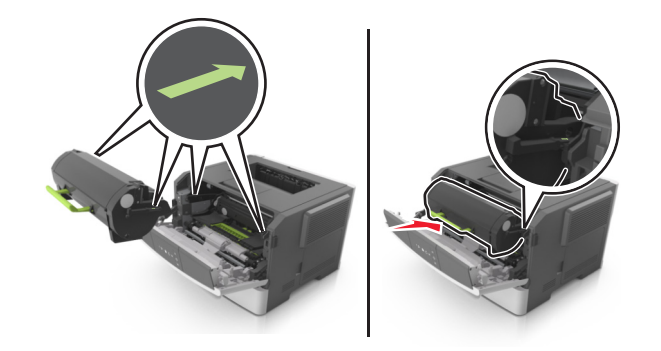

- **9** Sluit de voorklep.
- **10** Druk op het bedieningspaneel van de printer op om het bericht te wissen en door te gaan met afdrukken.

### [x] pagina's vastgelopen, open achterklep. [20y.xx]

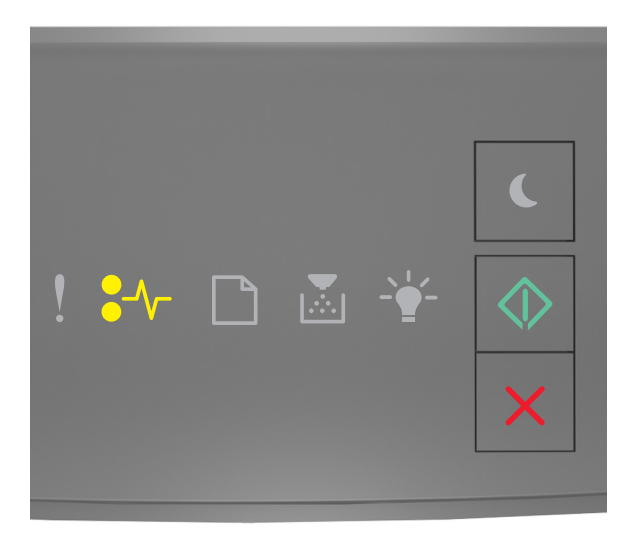

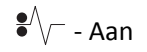

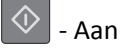

Als de lampjes op het bedieningspaneel branden in de volgorde die in de voorgaande afbeelding is aangegeven, drukt u twee maal snel op voor de aanvullende volgorde.

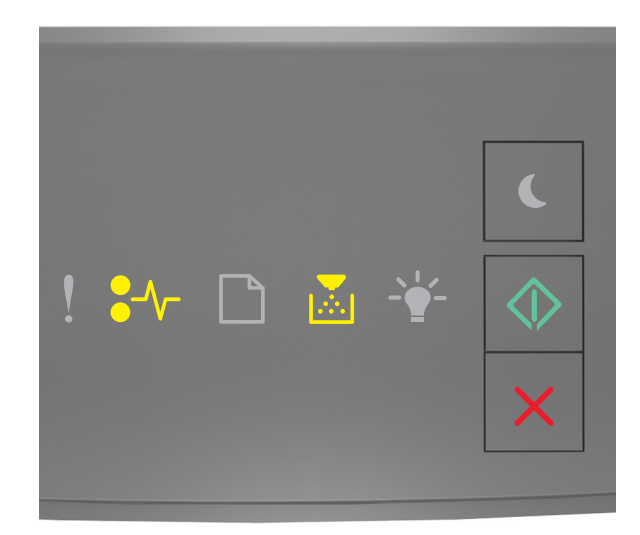

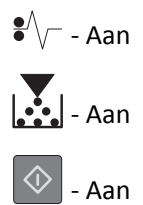

Voer de volgende handelingen uit als de aanvullende volgorde waarin de lampjes branden, overeenkomt met de volgorde van de lampjes in de voorgaande afbeelding.

**1** Druk op de knop aan de rechterkant van de printer en open de voorklep.

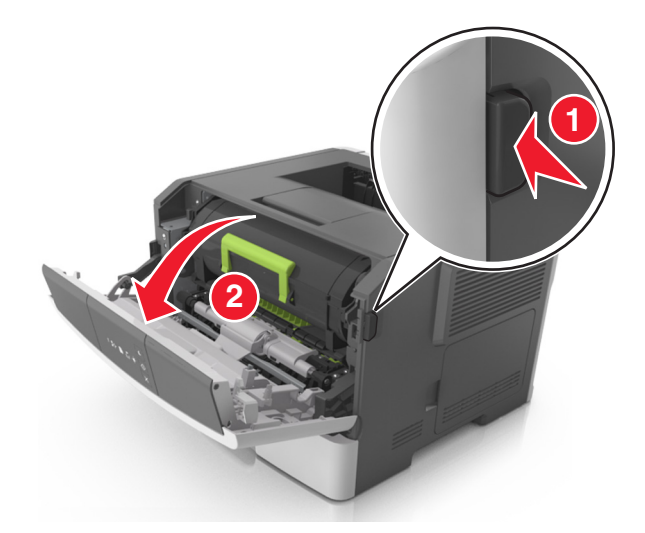

**2** Trek de achterklep voorzichtig omlaag.

**LET OP—HEET OPPERVLAK:** De binnenkant van de printer kan heet zijn. Laat een oppervlak eerst laten afkoelen voordat u het aanraakt om letsel te voorkomen.

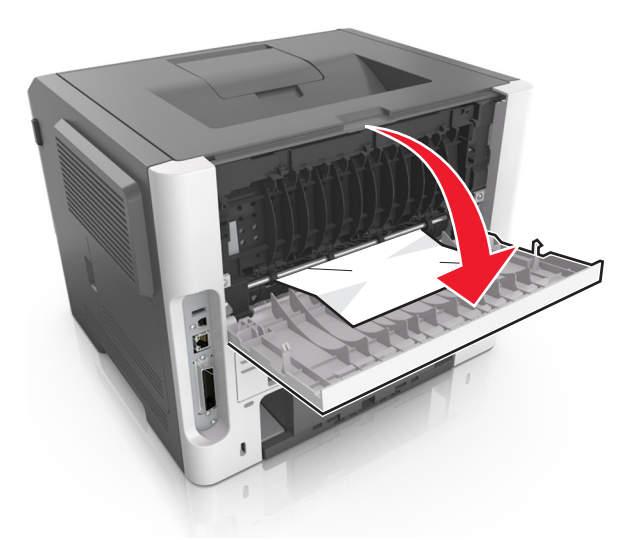

3 Pak het vastgelopen papier stevig vast aan beide zijden en trek het voorzichtig uit de printer.Opmerking: Zorg dat alle papierstukjes zijn verwijderd.

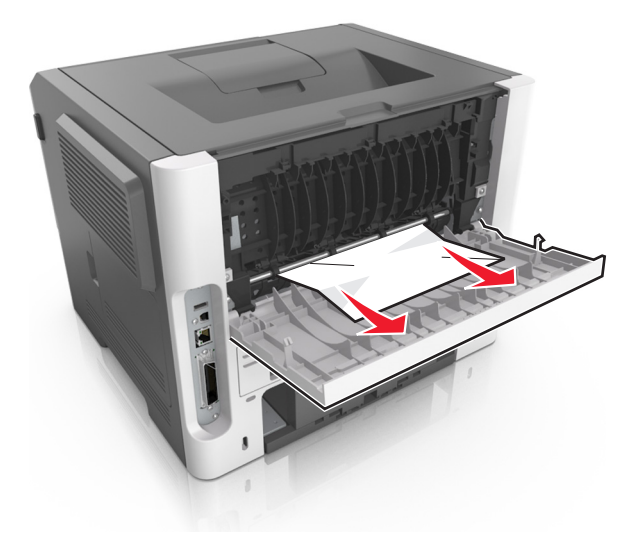

- **4** Sluit de voor- en achterklep.
- **5** Druk op het bedieningspaneel van de printer op om het bericht te wissen en door te gaan met afdrukken.

## [x] pagina's vastgelopen, maak standaardlade leeg. [20y.xx]

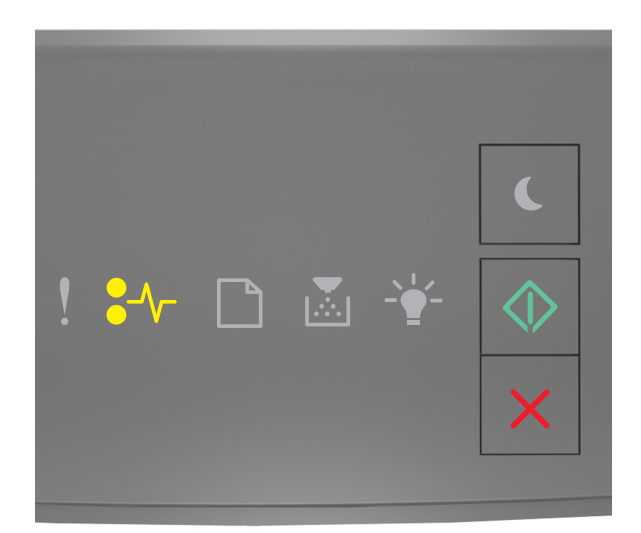

### •/\/- - Aan

### 🔷 - Aan

Als de lampjes op het bedieningspaneel branden in de volgorde die in de voorgaande afbeelding is aangegeven, drukt u twee maal snel op voor de aanvullende volgorde.

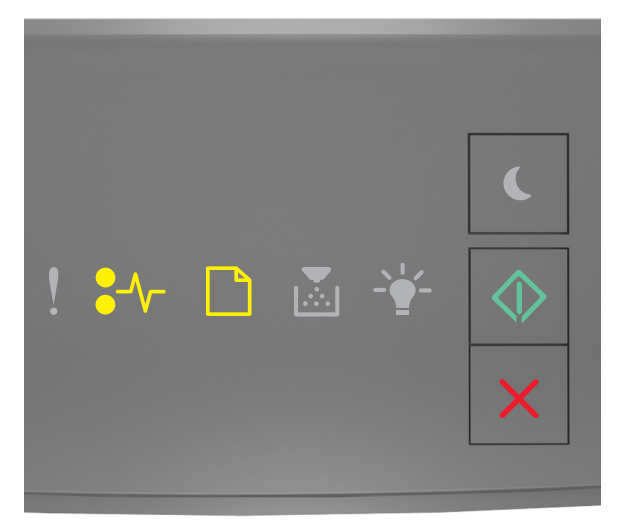

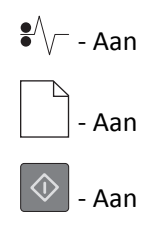

Voer de volgende handelingen uit als de aanvullende volgorde waarin de lampjes branden, overeenkomt met de volgorde van de lampjes in de voorgaande afbeelding.

**1** Pak het vastgelopen papier stevig vast aan beide zijden en trek het voorzichtig uit de printer.

**Opmerking:** Zorg dat alle papierstukjes zijn verwijderd.

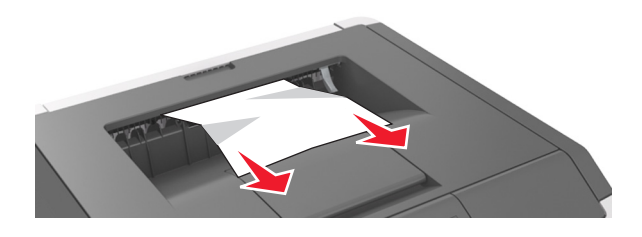

**2** Druk op het bedieningspaneel van de printer op 💿 om het bericht te wissen en door te gaan met afdrukken.

### [x] pagina's vastgelopen, verwijder lade 1 om papierstoring in duplexeenheid te verhelpen. [23y.xx]

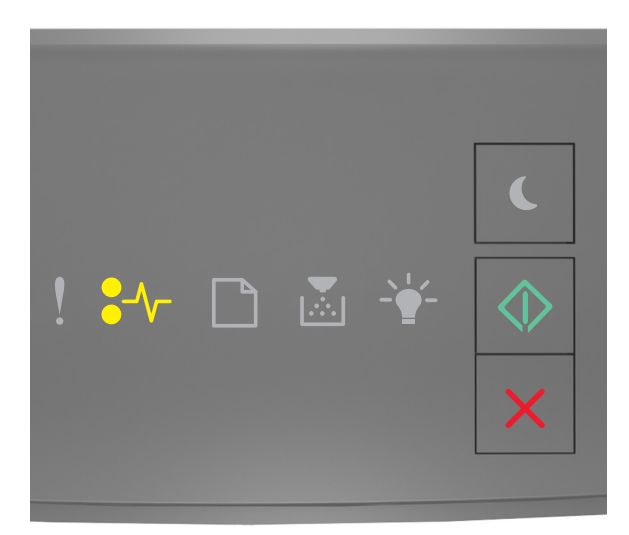

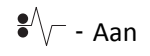

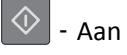

Als de lampjes op het bedieningspaneel branden in de volgorde die in de voorgaande afbeelding is aangegeven, drukt

u twee maal snel op 🔷 voor de aanvullende volgorde.

#### Aanvullende combinaties van lampjes

| Combinatie van lampjes                                                                                                    |
|----------------------------------------------------------------------------------------------------|
|                                                                                                    |
| <ul> <li>.</li> <li>.</li></ul> |
| ♥/// - Aan                                                                                                    |
| - Aan                                                                                                    |
| 🔷 - Aan                                                                                                    |
|                                                                                                    |
| <ul> <li>! ₩ □ ▲ ★ ◆</li> <li>×</li> </ul>                                                                                                    |
| •/\/ Aan                                                                                                    |
| - Knippert                                                                                                    |
| 🔷 - Aan                                                                                                    |

Voer de volgende handelingen uit als de aanvullende volgorde waarin de lampjes branden, overeenkomt met de volgorde van de lampjes in een van de voorgaande afbeeldingen.

**LET OP—HEET OPPERVLAK:** De binnenkant van de printer kan heet zijn. Om letsel te voorkomen, moet u een heet oppervlak eerst laten afkoelen voordat u het aanraakt.

**1** Trek de lade volledig naar buiten.

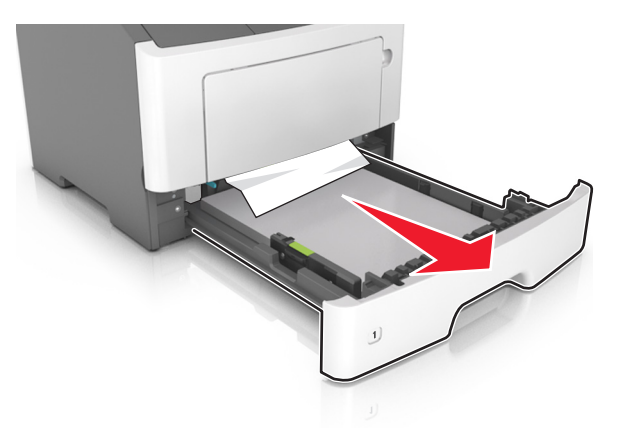

**2** Zoek de blauwe hendel en trek deze omlaag om het papier vrij te geven.

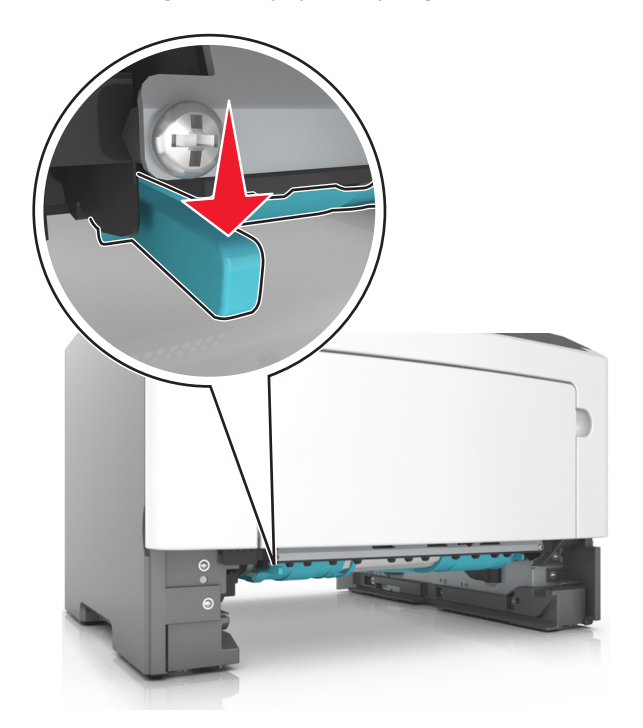

**Opmerking:** Als u het vastgelopen papier niet kunt zien in het gedeelte van de duplexeenheid, opent u de achterklep en verwijdert u voorzichtig het vastgelopen papier. Zorg dat alle papierstukjes zijn verwijderd.

**3** Pak het vastgelopen papier stevig vast aan beide zijden en trek het voorzichtig uit de printer.

**Opmerking:** Zorg dat alle papierstukjes zijn verwijderd.
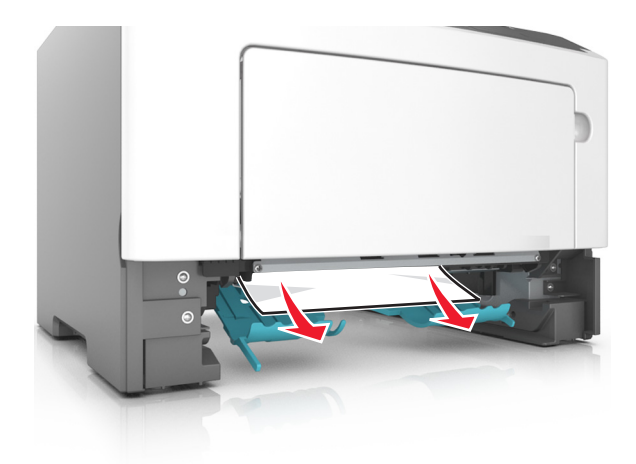

- 4 Plaats de lade terug in de printer.
- **5** Druk op het bedieningspaneel van de printer op om het bericht te wissen en door te gaan met afdrukken.

## [x] pagina's vastgelopen, verwijder lade [x]. [24y.xx]

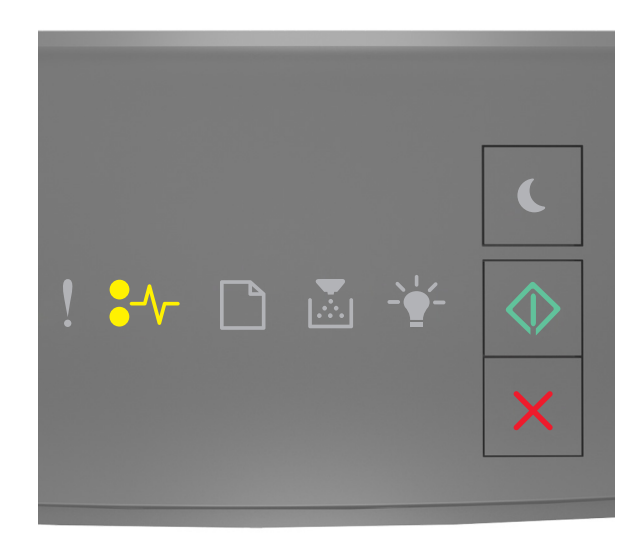

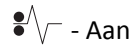

🔷 - Aan

Als de lampjes op het bedieningspaneel branden in de volgorde die in de voorgaande afbeelding is aangegeven, drukt

u twee maal snel op 💿 voor de aanvullende volgorde.

#### Aanvullende combinaties van lampjes

| Combinatie van lampjes: |
|-------------------------|
| ! ¥≁ ⊡ ≧ ¥ ♦<br>×       |
| Aan<br>- Aan            |
| \land - Aan             |
| ! ₩ 🗅 🔉 ¥ 🔷<br>×        |
| •/v - Aan               |
| - Aan                   |

Voer de volgende handelingen uit als de aanvullende volgorde waarin de lampjes branden, overeenkomt met de volgorde van de lampjes in een van de voorgaande afbeeldingen.

**1** Trek de lade volledig naar buiten.

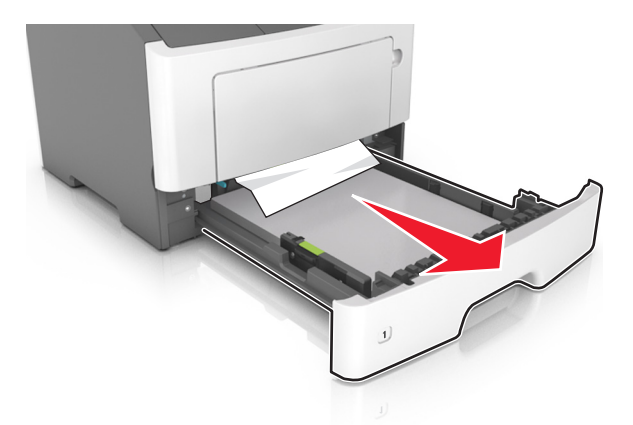

2 Pak het vastgelopen papier stevig vast aan beide zijden en trek het voorzichtig uit de printer.Opmerking: Zorg dat alle papierstukjes zijn verwijderd.

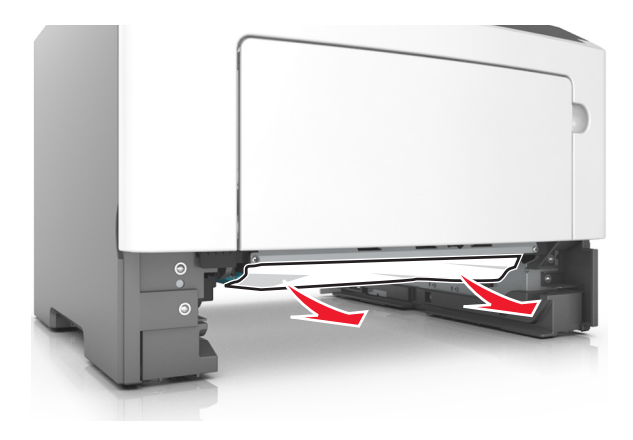

- **3** Plaats de lade terug in de printer.
- 4 Druk op het bedieningspaneel van de printer op 💿 om het bericht te wissen en door te gaan met afdrukken.

### [x] pagina's vastgelopen, maak handmatige invoer vrij. [250.xx]

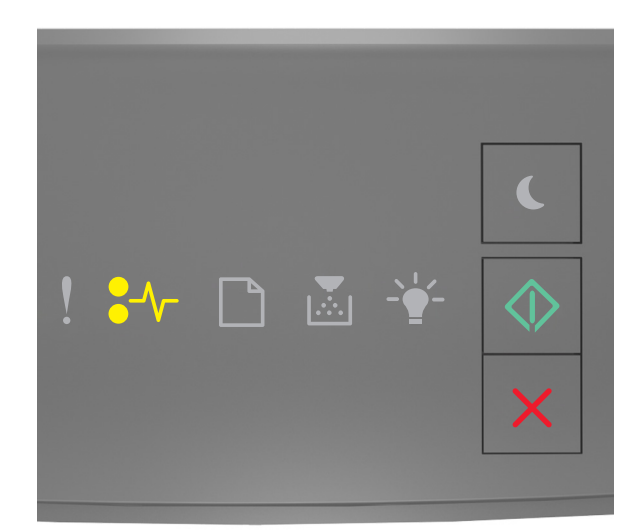

#### •/\/- - Aan

🔷 - Aan

Als de lampjes op het bedieningspaneel branden in de volgorde die in de voorgaande afbeelding is aangegeven, drukt u twee keer snel op 🐼 voor de aanvullende volgorde.

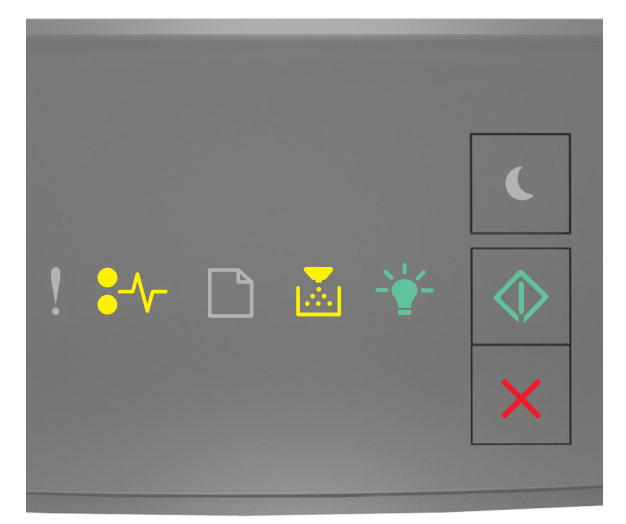

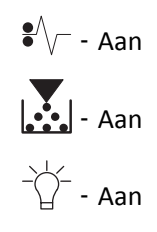

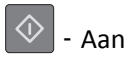

Voer de volgende handelingen uit als de aanvullende volgorde waarin de lampjes branden, overeenkomt met de volgorde van de lampjes in de voorgaande afbeelding.

**1** Pak het vastgelopen papier stevig vast aan beide zijden en trek het voorzichtig uit de universeellader.

**Opmerking:** Zorg dat alle papierstukjes zijn verwijderd.

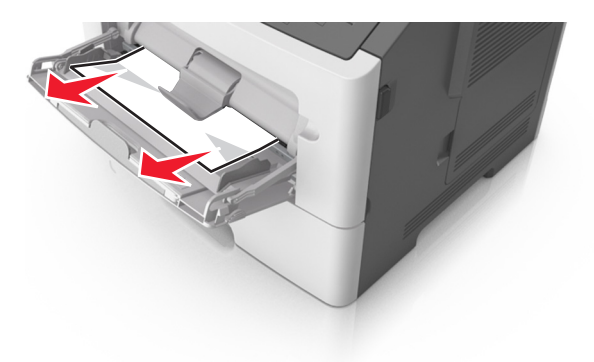

2 Buig de vellen papier enkele malen om deze los te maken. Waaier de vellen vervolgens uit. Vouw of kreuk het papier niet. Maak op een vlakke ondergrond de stapel recht.

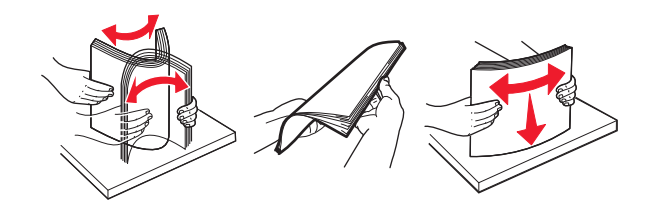

3 Plaats opnieuw papier in de universeellader.

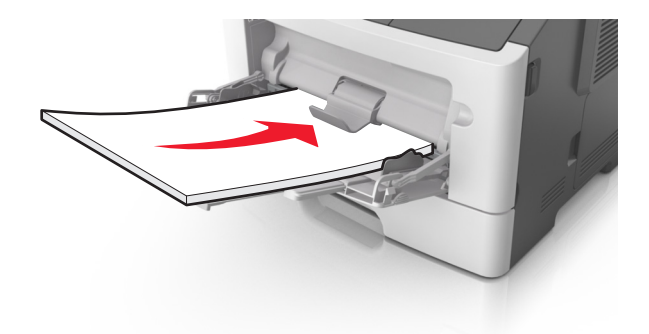

**Opmerking:** Zorg dat de papiergeleider voorzichtig tegen de rand van het papier is geschoven.

**4** Druk op het bedieningspaneel van de printer op 💿 om het bericht te wissen en door te gaan met afdrukken.

# Printerberichten

#### Opmerkingen:

- De Embedded Web Server is alleen beschikbaar op netwerkprinters of printers die zijn aangesloten op afdrukservers.
- Hulpprogramma voor lokale-printerinstellingen en Printer Settings worden alleen ondersteund op sommige printermodellen.

#### Berichten over de tonercartridge

#### Cartridge en beeldverwerkingseenheid komen niet overeen [41.xy]

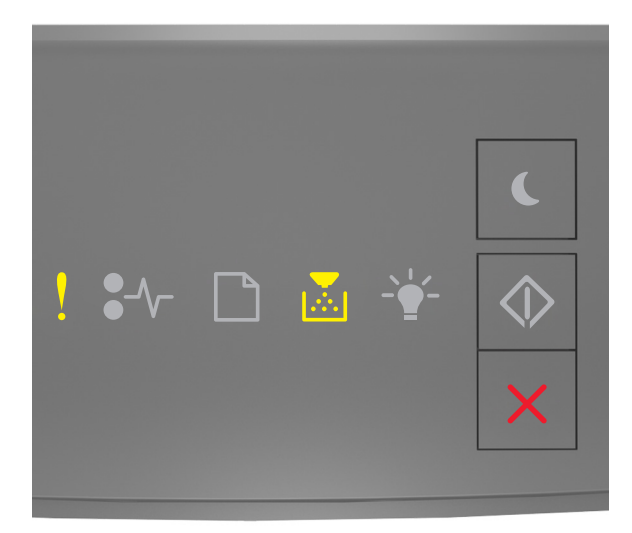

# - Aan

Voer de volgende handelingen uit als de volgorde waarin de lampjes op het bedieningspaneel van de printer branden, overeenkomt met de volgorde van de lampjes in de voorgaande afbeelding:

- 1 Controleer of de tonercartridge en beeldverwerkingseenheid beide door Lexmark geautoriseerde *MICR* (Magnetic Ink Character Recognition) of niet-MICR-supplies zijn.
- 2 Vervang de tonercartridge of de beeldverwerkingseenheid zodat beide door Lexmark geautoriseerde MICR- of niet-MICR-supplies zijn.

#### Opmerkingen:

• Raadpleeg het gedeelte Supplies bestellen in de *Gebruikershandleiding* of ga naar <u>www.lexmark.com</u> voor een lijst met ondersteunde supplies.

• Ga naar <u>www.lexmark.com</u> voor meer informatie over MICR.

#### Cartridge bijna leeg [88.xx]

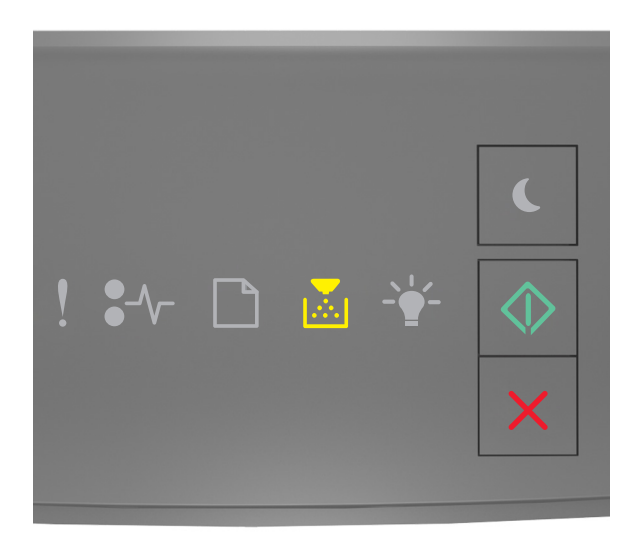

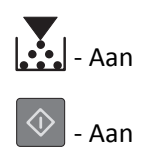

Mogelijk moet u een nieuwe cartridge bestellen als de volgorde waarin de lampjes op het bedieningspaneel van de

printer branden, overeenkomt met de volgorde van de lampjes in de voorgaande afbeelding. Druk zo nodig op het bedieningspaneel van de printer om door te gaan met afdrukken.

#### Cartridge bijna leeg [88.xy]

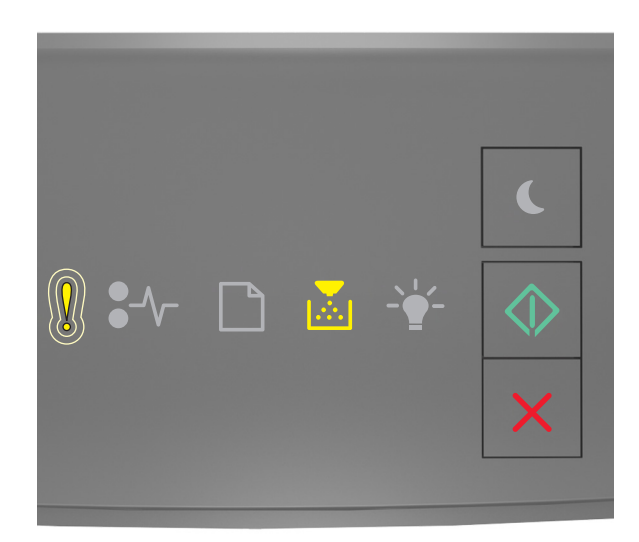

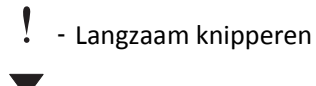

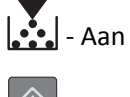

🔷 - Aan

Als de lampjes op het bedieningspaneel branden in de volgorde die in de voorgaande afbeelding is aangegeven, drukt u zo nodig op 💿 op het bedieningspaneel van de printer om door te gaan met afdrukken.

#### Cartridge vrijwel leeg [88.xy]

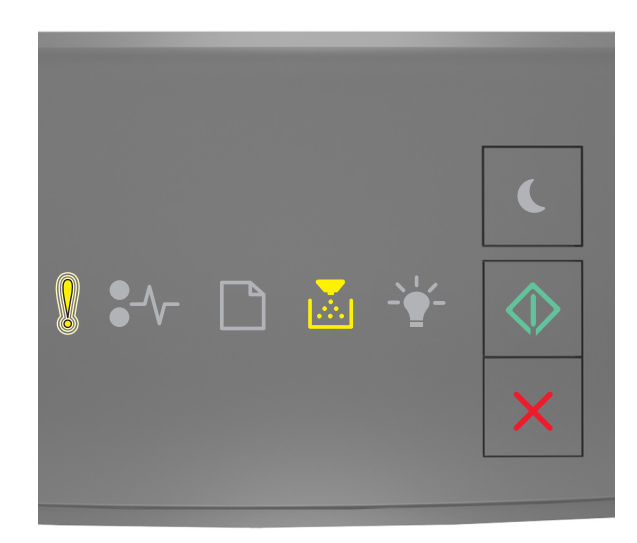

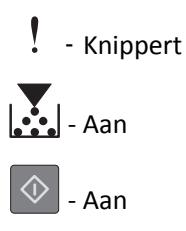

Als de volgorde waarin de lampjes op het bedieningspaneel van de printer branden, overeenkomt met de volgorde van de lampjes in de voorgaande afbeelding, moet u wellicht zeer binnenkort de tonercartridge vervangen. Raadpleeg het gedeelte "Supplies vervangen" in de Gebruikershandleiding voor meer informatie.

Druk zo nodig op 🔍 op het bedieningspaneel van de printer om door te gaan met afdrukken.

#### Geen cartridge van Lexmark, Zie Gebruikershandleiding [33.xy]

Als de lampjes op het bedieningspaneel van de printer herhaaldelijk van links naar rechts knipperen, heeft de printer vastgesteld dat er een niet-Lexmark cartridge is geïnstalleerd in de printer.

Uw Lexmark printer werkt het beste met originele supplies en onderdelen van Lexmark. Wanneer u supplies of onderdelen van andere fabrikanten dan Lexmark gebruikt, kan dit negatieve gevolgen hebben voor de prestaties, betrouwbaarheid of levensduur van de printer en de beeldverwerkingsonderdelen van het apparaat.

Let op—Kans op beschadiging: Het gebruik van supplies of onderdelen van andere fabrikanten kan gevolgen hebben voor uw garantie. Schade die werd veroorzaakt door het gebruik van supplies of onderdelen van andere fabrikanten valt niet onder de garantie.

Alle levensduurindicators zijn ontworpen om te functioneren met de supplies en onderdelen Lexmark. Als u supplies of onderdelen van andere fabrikanten gebruikt, kan dat tot onvoorspelbare resultaten leiden. Het gebruik van beeldverwerkingsonderdelen langer dan de beoogde levensduur kan uw Lexmark-printer of de desbetreffende onderdelen beschadigen.

Als u deze risico's wilt aanvaarden en wilt doorgaan met het gebruik van niet-originele supplies of onderdelen in uw

printer, houdt u 🙋 en 🔀 ten minste drie seconden ingedrukt om de brandende lampjes uit te schakelen.

Opmerking: Raadleeg het gedeelte "Supplies bestellen" in de Gebruikershandleiding of ga naar http://support.lexmark.com voor een lijst met ondersteunde supplies.

#### Vervang cartridge. Geschat aantal resterende pagina's is 0 [88.xy]

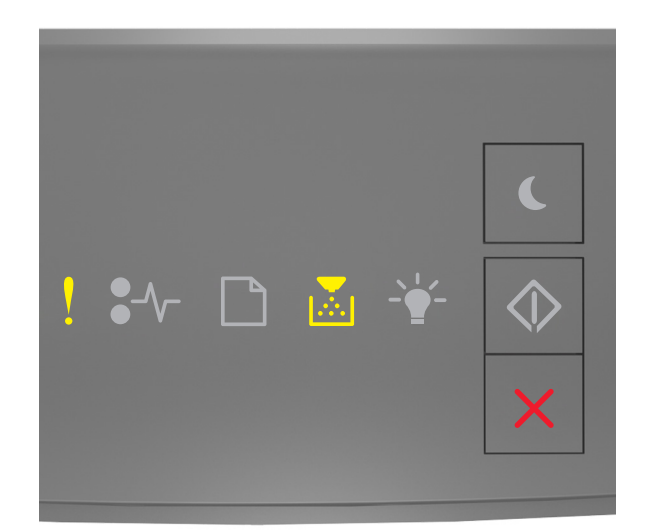

# - Aan

# - Aan

Als de lampjes op het bedieningspaneel branden in de volgorde die in de voorgaande afbeelding is aangegeven, drukt u twee maal snel op voor de aanvullende volgorde.

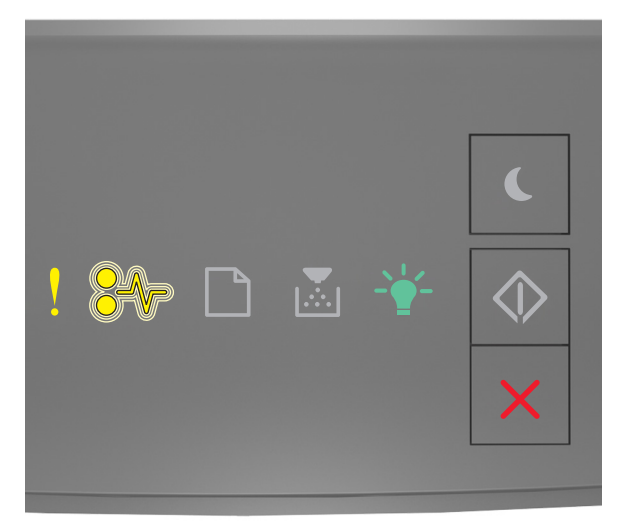

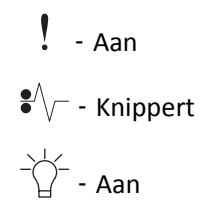

Vervang de tonercartridge als de aanvullende volgorde waarin de lampjes branden, overeenkomt met de volgorde van de lampjes in de voorgaande afbeelding. Raadpleeg voor meer informatie het gedeelte "Supplies vervangen" in de *Gebruikershandleiding* of de instructies die bij het onderdeel of de supply zijn geleverd.

**Opmerking:** Raadpleeg het gedeelte Supplies bestellen van de *Gebruikershandleiding* als u geen vervangende tonercartridge hebt of ga naar <u>www.lexmark.com</u>.

# Vervang cartridge, regiocode van cartridge komt niet overeen met code printer [42.xy]

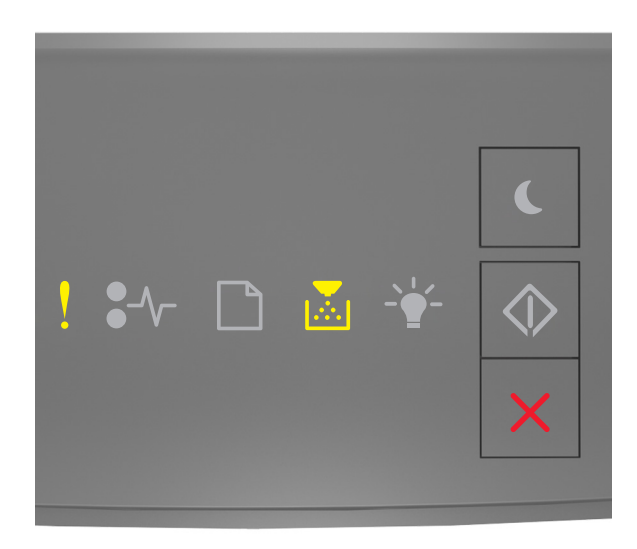

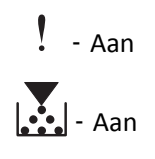

Als de lampjes op het bedieningspaneel branden in de volgorde die in de voorgaande afbeelding is aangegeven, drukt

u twee maal snel op 🔷 voor de aanvullende volgorde.

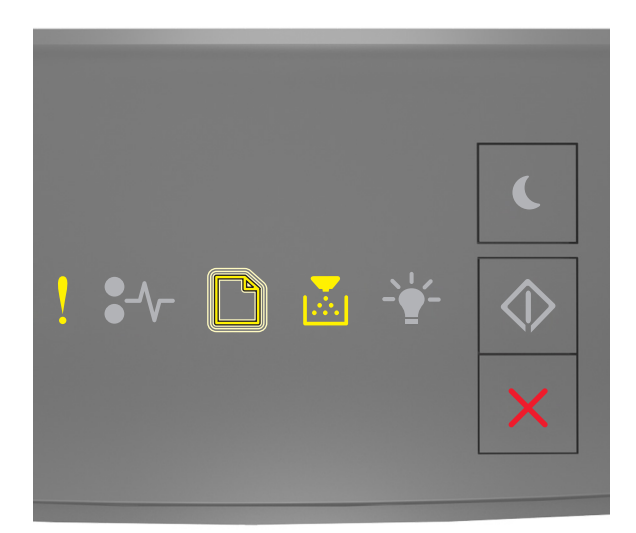

# Aan Knippert Aan

Als de aanvullende volgorde waarin de lampjes branden, overeenkomt met de volgorde van de lampjes in de voorgaande afbeelding, moet u een tonercartridge installeren die overeenkomt met de regiocode van de printer. *x* is de waarde voor de regio van de printer. *y* is de waarde voor de regio van de cartridge. x en y kunnen de volgende waarden hebben.

#### **Regio's voor printer en tonercartridges**

| Regionummer (x) | Regio (y)                                      |
|-----------------|------------------------------------------------|
| 0               | Wereldwijd                                     |
| 1               | Verenigde Staten, Canada                       |
| 2               | Europese Economische Ruimte (EER), Zwitserland |
| 3               | Azië-Pacific, Australië, Nieuw-Zeeland         |
| 4               | Latijns-Amerika                                |
| 5               | Afrika, Midden-Oosten, rest van Europa         |
| 9               | Ongeldig                                       |

#### **Opmerkingen:**

- De x- en y-waarden zijn de .xy van de foutcode in de Embedded Web Server.
- Het afdrukken kan alleen worden voortgezet als de x- en y-waarden overeenkomen.

#### Plaats ontbrekende of niet-reagerende cartridge terug [31.xy]

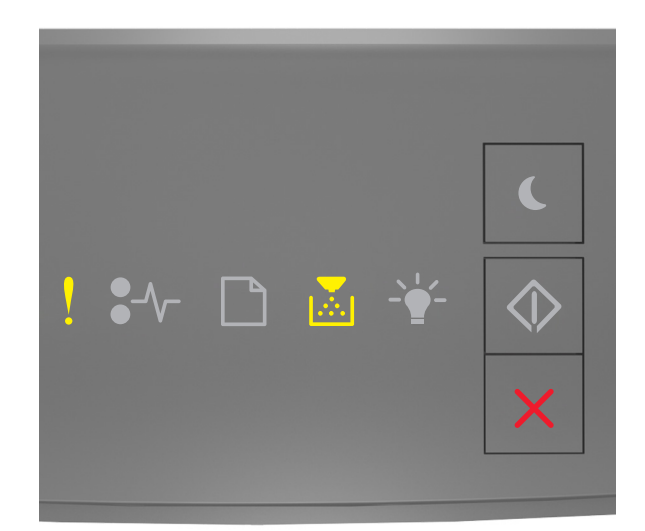

### - Aan

# - Aan

Als de lampjes op het bedieningspaneel branden in de volgorde die in de voorgaande afbeelding is aangegeven, drukt u twee maal snel op voor de aanvullende volgorde.

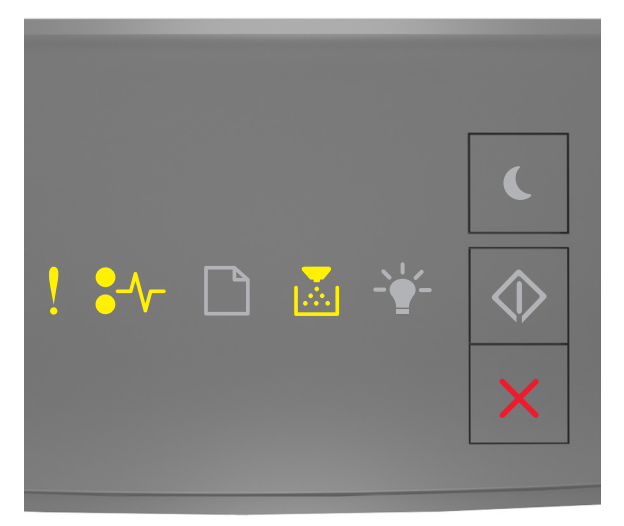

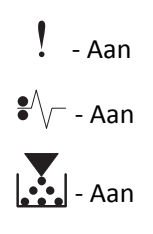

Voer een of meer van de volgende handelingen uit als de aanvullende volgorde waarin de lampjes branden, overeenkomt met de volgorde van de lampjes in de voorgaande afbeelding:

- Verwijder de tonercartridge en installeer deze vervolgens opnieuw.
- Verwijder de tonercartridge en installeer vervolgens een nieuw exemplaar. Raadpleeg de instructies bij de supply voor meer informatie.

#### Vervang niet-ondersteunde cartridge [32.xy]

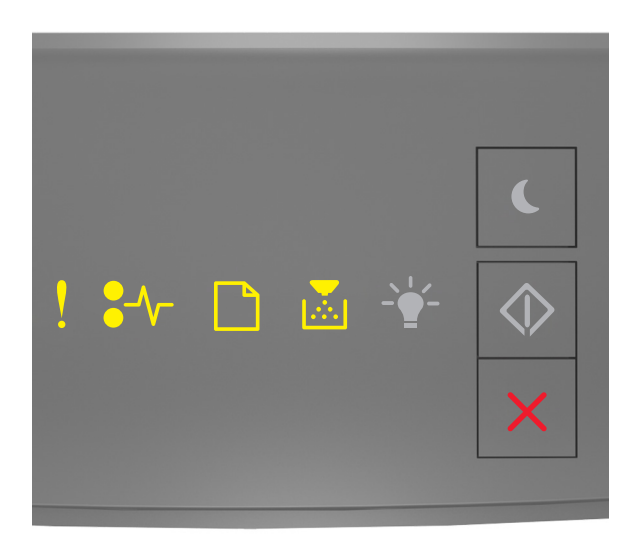

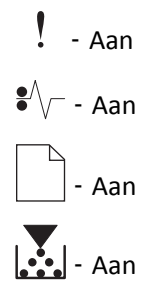

Verwijder de tonercartridge en vervang deze door een ondersteund exemplaar als de volgorde waarin de lampjes op het bedieningspaneel van de printer branden, overeenkomt met voorgaande volgorde van de lampjes. Raadpleeg de instructies bij de supply voor meer informatie.

**Opmerking:** Raadpleeg het gedeelte Supplies bestellen van de *Gebruikershandleiding* als u geen vervangende tonercartridge hebt of ga naar <u>www.lexmark.com</u>.

### Berichten over de beeldverwerkingseenheid

Beeldverwerkingseenheid bijna leeg [84.xy]

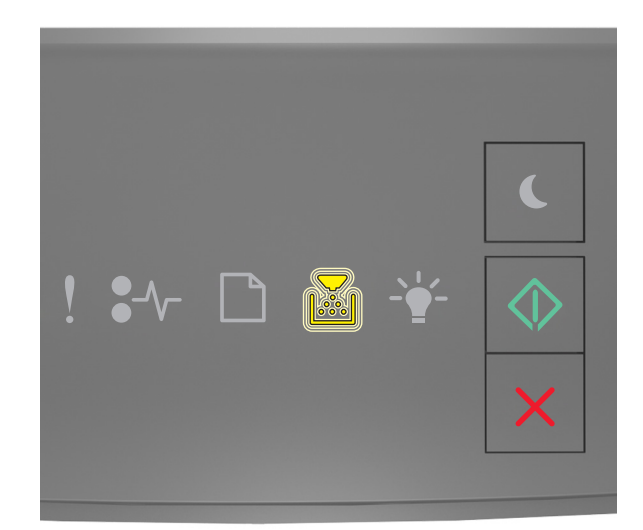

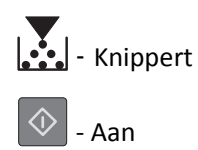

Mogelijk moet u een nieuwe beeldverwerkingseenheid bestellen als de volgorde waarin de lampjes op het bedieningspaneel van de printer branden, overeenkomt met de volgorde van de lampjes in de voorgaande afbeelding.

Druk zo nodig op 🔷 op het bedieningspaneel van de printer om door te gaan met afdrukken.

#### Beeldverwerkingseenheid bijna leeg [84.xy]

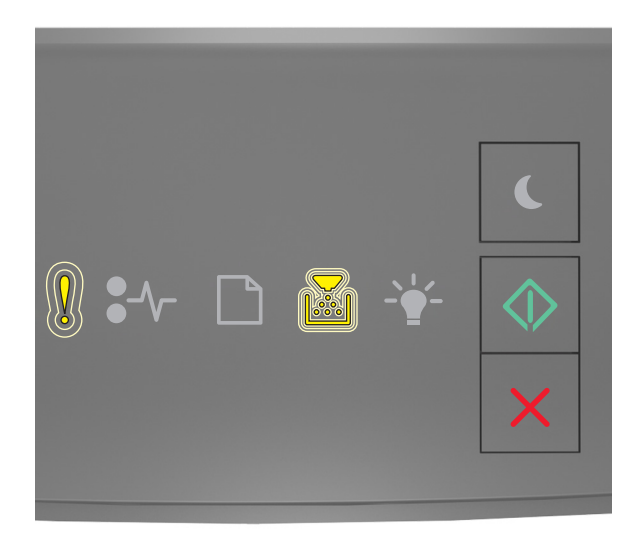

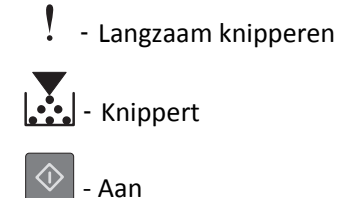

Als de lampjes op het bedieningspaneel branden in de volgorde die in de voorgaande afbeelding is aangegeven, drukt u zo nodig op 💿 op het bedieningspaneel van de printer om door te gaan met afdrukken.

#### Beeldverwerkingseenheid vrijwel leeg [84.xy]

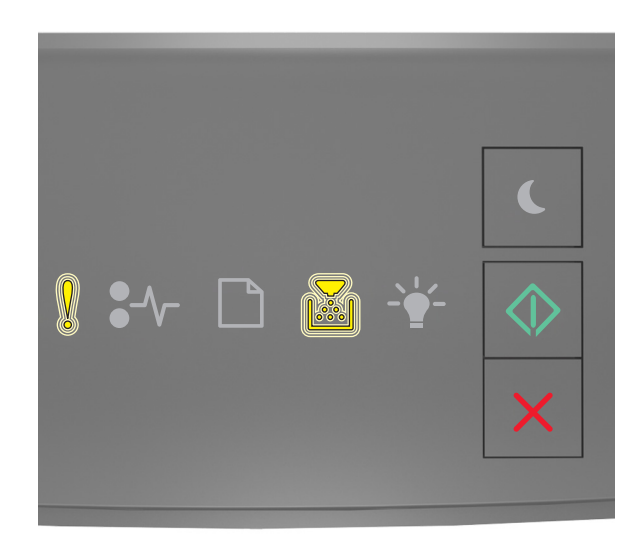

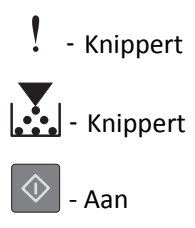

Als de volgorde waarin de lampjes op het bedieningspaneel van de printer branden, overeenkomt met de volgorde van de lampjes in de voorgaande afbeelding, moet u wellicht zeer binnenkort de beeldverwerkingseenheid vervangen. Raadpleeg het gedeelte "Supplies vervangen" in de Gebruikershandleiding voor meer informatie.

Druk zo nodig op 🔍 op het bedieningspaneel van de printer om door te gaan met afdrukken.

#### Geen beeldverwerkingseenheid van Lexmark, Zie Gebruikershandleiding [33.xy]

Als de lampjes op het bedieningspaneel van de printer herhaaldelijk van links naar rechts knipperen, heeft de printer vastgesteld dat er een niet-Lexmark beeldverwerkingseenheid is geïnstalleerd in de printer.

Uw Lexmark printer werkt het beste met originele supplies en onderdelen van Lexmark. Wanneer u supplies of onderdelen van andere fabrikanten gebruikt, kan dit negatieve gevolgen hebben voor de prestaties, betrouwbaarheid of levensduur van de printer en de beeldverwerkingsonderdelen van het apparaat.

Let op—Kans op beschadiging: Het gebruik van supplies of onderdelen van andere fabrikanten kan gevolgen hebben voor uw garantie. Schade die werd veroorzaakt door het gebruik van supplies of onderdelen van andere fabrikanten valt niet onder de garantie.

Alle levensduurindicators zijn ontworpen om te functioneren met de supplies en onderdelen van Lexmark. Als u supplies of onderdelen van andere fabrikanten gebruikt, kan dat tot onvoorspelbare resultaten leiden. Het gebruik van beeldverwerkingsonderdelen langer dan de beoogde levensduur kan uw Lexmark-printer of de desbetreffende onderdelen beschadigen.

Als u deze risico's wilt aanvaarden en wilt doorgaan met het gebruik van niet-originele supplies of onderdelen in uw

printer, houdt u 🙋 en 🔀 ten minste vier seconden ingedrukt om de brandende lampjes uit te schakelen.

Opmerking: Raadleeg het gedeelte "Supplies bestellen" in de Gebruikershandleiding of ga naar http://support.lexmark.com voor een lijst met ondersteunde supplies.

Vervang beeldverwerkingseenheid. Geschat aantal resterende pagina's is 0 [84.xy]

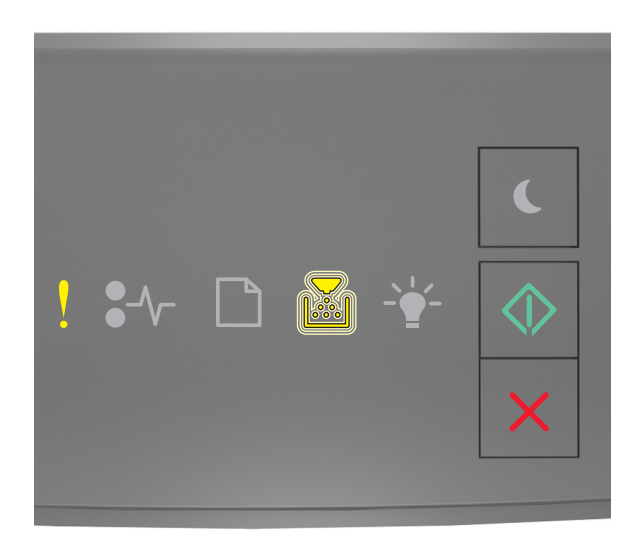

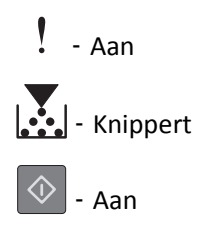

Vervang de beeldverwerkingseenheid als de volgorde waarin de lampjes op het bedieningspaneel van de printer branden, overeenkomt met de volgorde van de lampjes in de voorgaande afbeelding. Raadpleeg de instructies bij de supply voor meer informatie.

**Opmerking:** Raadpleeg het gedeelte Supplies bestellen van de *Gebruikershandleiding* als u geen vervangende beeldverwerkingseenheid hebt of ga naar <u>www.lexmark.com</u>.

#### Plaats ontbrekende of niet-reagerende beeldverwerkingseenheid terug [31.xy]

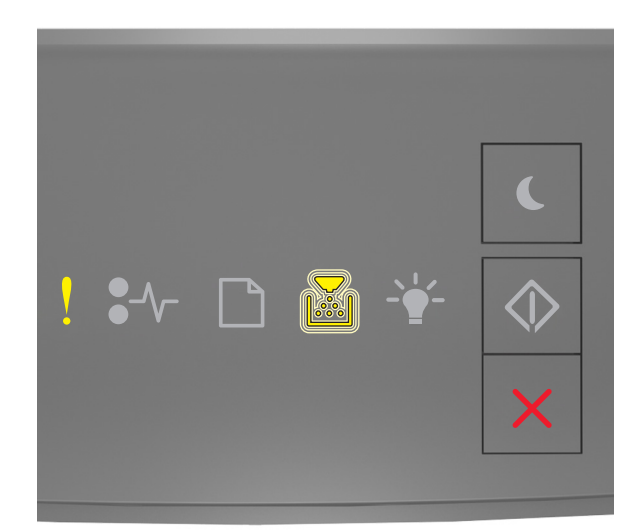

# - Aan

### - Knippert

Als de lampjes op het bedieningspaneel branden in de volgorde die in de voorgaande afbeelding is aangegeven, drukt u twee maal snel op voor de aanvullende volgorde.

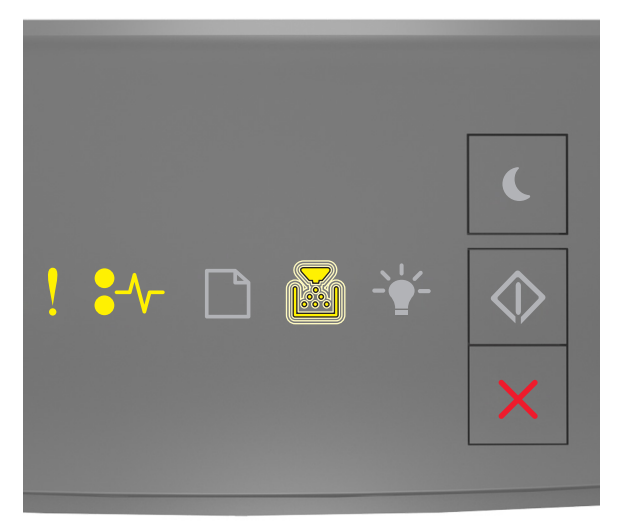

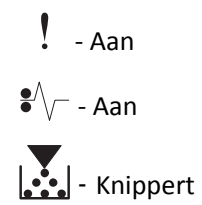

Voer een of meer van de volgende handelingen uit als de aanvullende volgorde waarin de lampjes branden, overeenkomt met de volgorde van de lampjes in de voorgaande afbeelding:

- Verwijder de beeldverwerkingseenheid en plaats deze vervolgens terug.
- Verwijder de beeldverwerkingseenheid en installeer vervolgens een nieuw exemplaar. Raadpleeg de instructies bij de supply voor meer informatie.

#### Vervang niet-ondersteunde beeldverwerkingseenheid [32.xy]

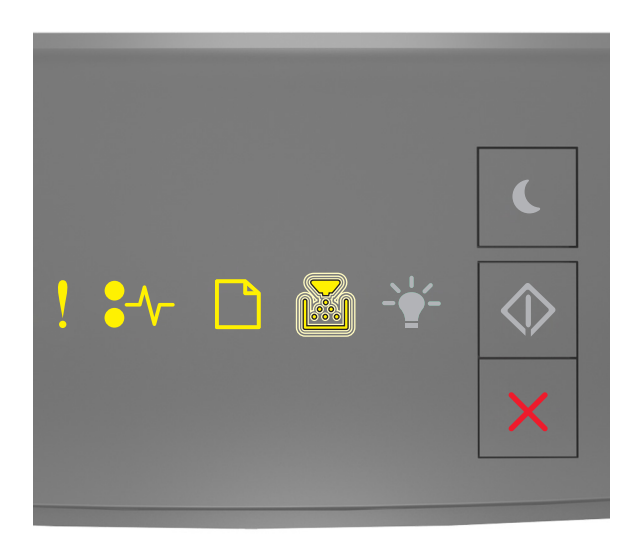

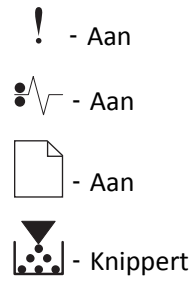

Verwijder de beeldverwerkingseenheid en vervang deze door een ondersteund exemplaar als de volgorde waarin de lampjes op het bedieningspaneel van de printer branden, overeenkomt met de volgorde van de lampjes in de voorgaande afbeelding. Raadpleeg de instructies bij de supply voor meer informatie.

**Opmerking:** Raadpleeg het gedeelte Supplies bestellen van de *Gebruikershandleiding* als u geen vervangende beeldverwerkingseenheid hebt of ga naar <u>www.lexmark.com</u>.

### Berichten over het plaatsen van papier

Onjuist papierformaat. Open [papierbron] [34]

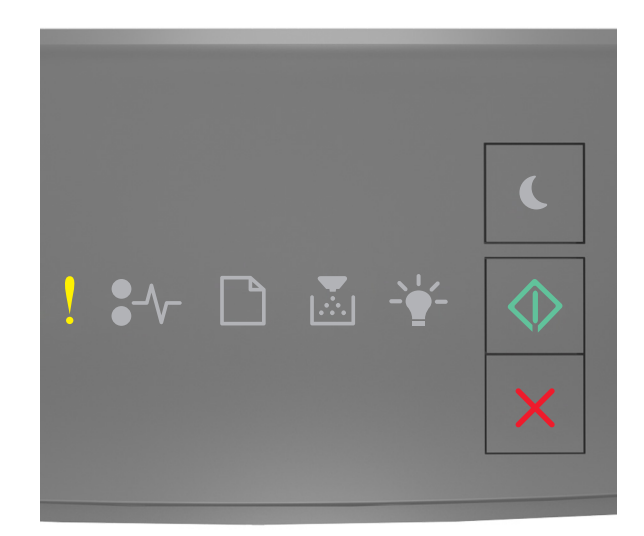

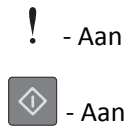

Als de lampjes op het bedieningspaneel branden in de volgorde die in de voorgaande afbeelding is aangegeven, drukt u twee maal snel op voor de aanvullende volgorde.

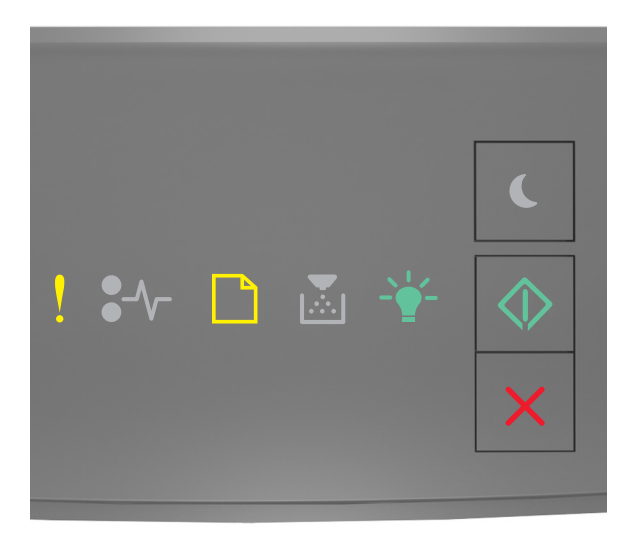

- Aan

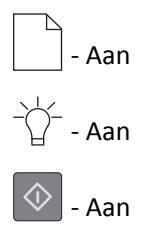

Voer een of meer van de volgende handelingen uit als de aanvullende volgorde waarin de lampjes branden, overeenkomt met de volgorde van de lampjes in de voorgaande afbeelding:

- Plaats het juiste papierformaat in de printer.
- Druk op het bedieningspaneel van de printer op 🕐 om de lampjes uit te schakelen en af te drukken vanuit een andere lade.
- Controleer de lengte- en breedtegeleiders van de lade en zorg dat het papier op de juiste manier is geplaatst.
- Zorg dat de juiste waarden voor papierformaat en -soort zijn opgegeven bij Printereigenschappen of in het dialoogvenster Afdrukken.
- Controleer of de juiste instellingen voor papierformaat en papiersoort zijn opgegeven in het menu Papier op het bedieningspaneel van de printer:
  - Open de Embedded Web Server als de printer zich op een netwerk bevindt.
    - **1** Open een webbrowser en typ het IP-adres van de printer in de adresbalk.

#### **Opmerkingen:**

- Druk een pagina met netwerkinstellingen of menu-instellingen af en zoek vervolgens het IP-adres op in het gedeelte voor TCP/IP.
- Als u een proxyserver gebruikt, moet u deze tijdelijk uitschakelen zodat de webpagina correct kan worden geladen.
- 2 Klik op Instellingen >Menu Papier.
- Als de printer op een computer is aangesloten met een USB-kabel of een parallelle kabel, opent u het menu Papier via het Hulpprogramma voor lokale-printerinstellingen voor Windows of via Printerinstellingen voor Macintosh.

**Opmerking:** Controleer of het papierformaat correct is ingesteld. Als Formaat U-lader bijvoorbeeld is ingesteld op Universal, moet u ervoor zorgen dat het papier groot genoeg is voor de gegevens die u wilt afdrukken.

#### Plaats [naam van aangepast papierformaat] [afdrukstand] in [papierbron]

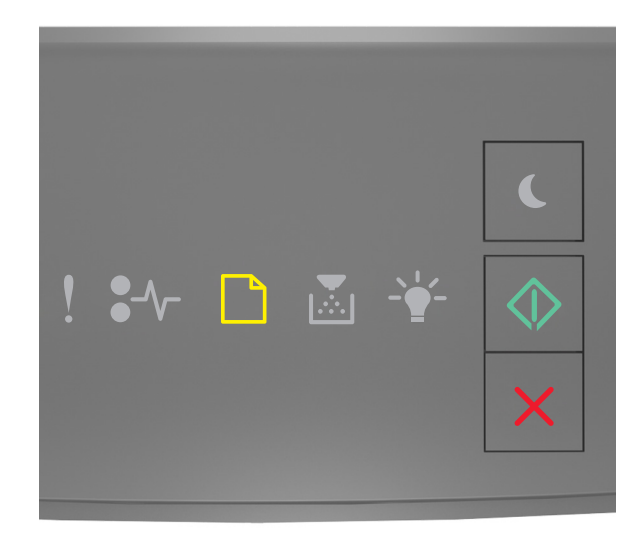

# - Aan

Voer een of meer van de volgende handelingen uit als de volgorde waarin de lampjes op het bedieningspaneel van de printer branden, overeenkomt met de volgorde van de lampjes in de voorgaande afbeelding:

- Plaats papier van het juiste formaat en de juiste soort in de lade of invoer.
- Druk op het bedieningspaneel van de printer op 💿 om door te gaan met afdrukken.

**Opmerking:** Als de printer een lade vindt met papier van het juiste formaat en de juiste soort, wordt het papier uit die lade ingevoerd. Als de printer geen lade met papier van het juiste formaat en de juiste soort kan vinden, wordt de taak afgedrukt op het papier uit de standaardpapierbron.

#### Plaats [tekenreeks voor aangepast papierformaat] [afdrukstand] in [papierbron]

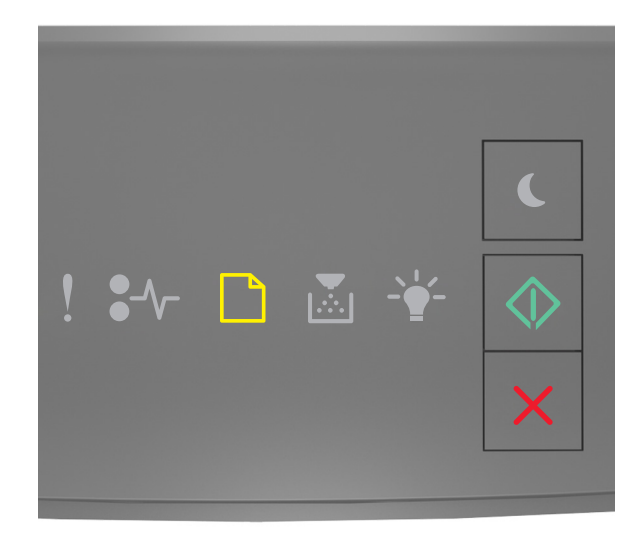

# - Aan - Aan

Voer een of meer van de volgende handelingen uit als de volgorde waarin de lampjes op het bedieningspaneel van de printer branden, overeenkomt met de volgorde van de lampjes in de voorgaande afbeelding:

- Plaats papier van het juiste formaat en de juiste soort in de lade of invoer.
- Druk op het bedieningspaneel van de printer op 🔷 om door te gaan met afdrukken.

Opmerking: Als de printer een lade vindt met papier van het juiste formaat en de juiste soort, wordt het papier uit die lade ingevoerd. Als de printer geen lade met papier van het juiste formaat en de juiste soort kan vinden, wordt de taak afgedrukt op het papier uit de standaardpapierbron.

• Druk op het bedieningspaneel van de printer op 🔀 om de afdruktaak te annuleren.

#### Plaats [papierformaat] [afdrukstand] in [papierbron]

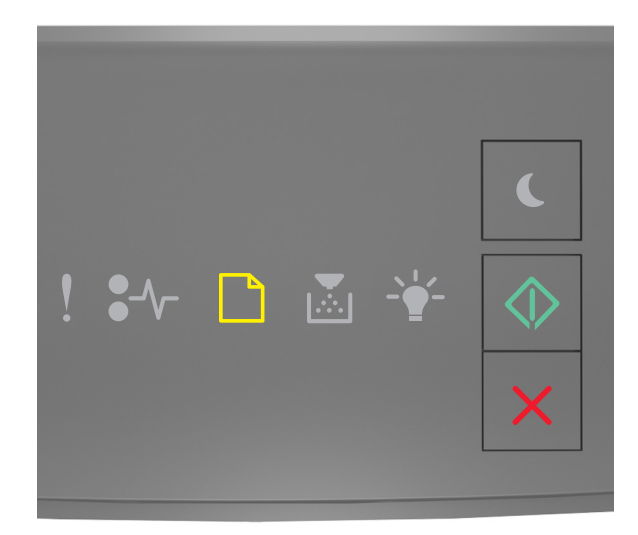

# - Aan

Voer een of meer van de volgende handelingen uit als de volgorde waarin de lampjes op het bedieningspaneel van de printer branden, overeenkomt met de volgorde van de lampjes in de voorgaande afbeelding:

- Plaats papier van het juiste formaat in de lade of invoer.
- Druk op het bedieningspaneel van de printer op 🔷 om door te gaan met afdrukken.

**Opmerking:** Als de printer een lade vindt met papier van het juiste formaat, wordt het papier vanuit die lade ingevoerd. Als de printer geen lade met papier van het juiste formaat en kan vinden, wordt de taak afgedrukt op het papier uit de standaardpapierbron.

• Druk op het bedieningspaneel van de printer op 🗙 om de afdruktaak te annuleren.

#### Plaats [papiersoort] [papierformaat] [afdrukstand] in [papierbron]

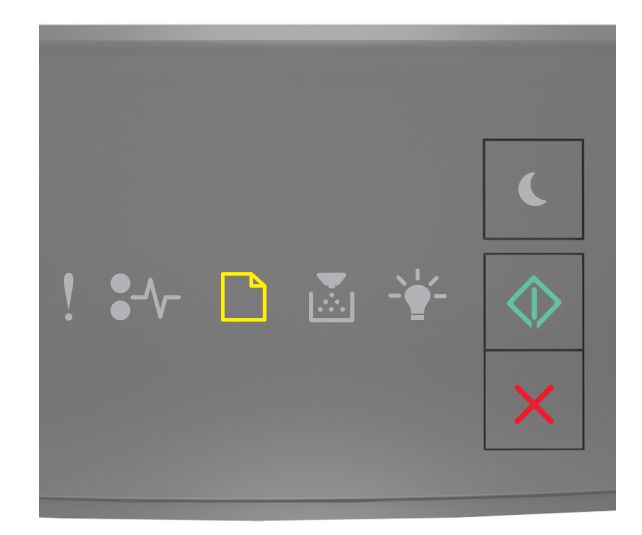

# - Aan - Aan

Voer een of meer van de volgende handelingen uit als de volgorde waarin de lampjes op het bedieningspaneel van de printer branden, overeenkomt met de volgorde van de lampjes in de voorgaande afbeelding:

- Plaats papier van het juiste formaat en de juiste soort in de lade of invoer.
- Druk op het bedieningspaneel van de printer op 🔷 om door te gaan met afdrukken.

Opmerking: Als de printer een lade vindt met papier van het juiste formaat en de juiste soort, wordt het papier uit die lade ingevoerd. Als de printer geen lade met papier van het juiste formaat en de juiste soort kan vinden, wordt de taak afgedrukt op het papier uit de standaardpapierbron.

• Druk op het bedieningspaneel van de printer op 🔀 om de afdruktaak te annuleren.

#### Plaats [naam aangepaste papiersoort] [afdrukstand] in handmatige invoer

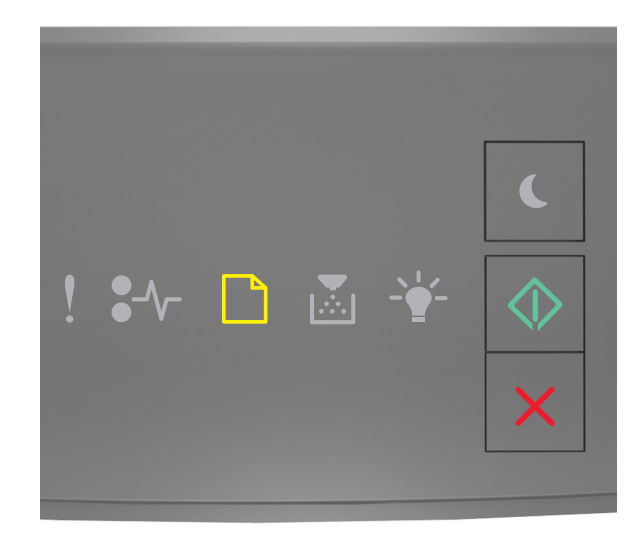

# - Aan

Voer een of meer van de volgende handelingen uit als de volgorde waarin de lampjes op het bedieningspaneel van de printer branden, overeenkomt met de volgorde van de lampjes in de voorgaande afbeelding:

- Plaats papier van het juiste formaat en de juiste soort in de universeellader.
- Druk op het bedieningspaneel van de printer op 🔷 om door te gaan met afdrukken.

**Opmerking:** Als de invoer geen papier bevat, wordt de vraag door de printer genegeerd en wordt er afgedrukt uit een automatisch geselecteerde lade.

#### Plaats [tekenreeks aangepaste papiersoort] [afdrukstand] in handmatige invoer

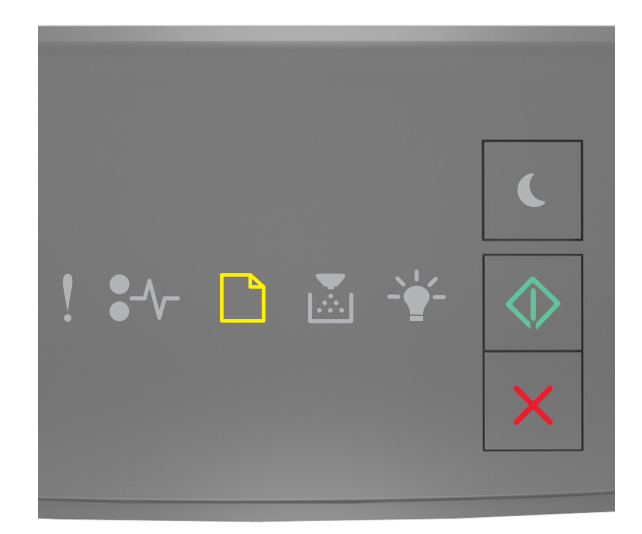

# - Aan

Voer een of meer van de volgende handelingen uit als de volgorde waarin de lampjes op het bedieningspaneel van de printer branden, overeenkomt met de volgorde van de lampjes in de voorgaande afbeelding:

- Plaats papier van het juiste formaat en de juiste soort in de universeellader.
- Druk op het bedieningspaneel van de printer op 🔷 om door te gaan met afdrukken.

**Opmerking:** Als de invoer geen papier bevat, wordt de vraag door de printer genegeerd en wordt er afgedrukt uit een automatisch geselecteerde lade.

#### Plaats [papierformaat] [afdrukstand] in handmatige invoer

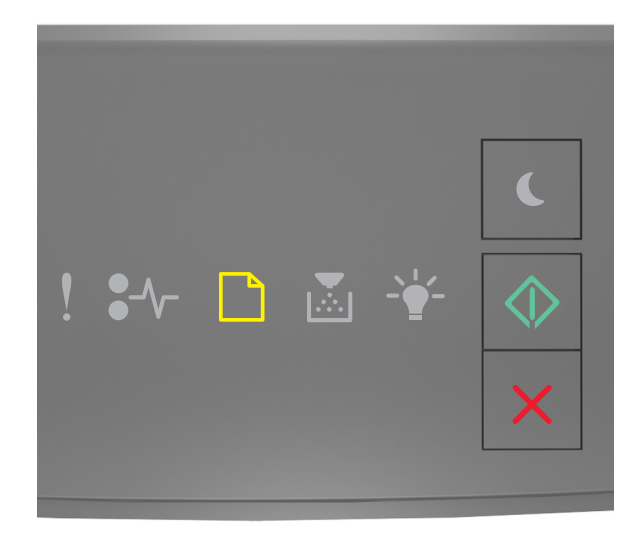

# - Aan

Voer een of meer van de volgende handelingen uit als de volgorde waarin de lampjes op het bedieningspaneel van de printer branden, overeenkomt met de volgorde van de lampjes in de voorgaande afbeelding:

- Plaats papier van het juiste formaat en de juiste soort in de invoer.
- Druk op het bedieningspaneel van de printer op 💿 om door te gaan met afdrukken.

**Opmerking:** Als de invoer geen papier bevat, wordt de vraag door de printer genegeerd en wordt er afgedrukt uit een automatisch geselecteerde lade.

#### Plaats [papiersoort] [papierformaat] [afdrukstand] in handmatige invoer

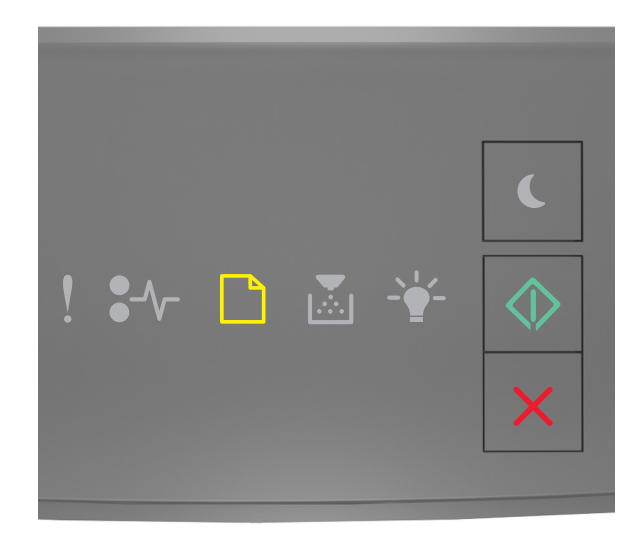

# - Aan

Voer een of meer van de volgende handelingen uit als de volgorde waarin de lampjes op het bedieningspaneel van de printer branden, overeenkomt met de volgorde van de lampjes in de voorgaande afbeelding:

- Plaats papier van het juiste formaat en de juiste soort in de universeellader.
- Druk op het bedieningspaneel van de printer op 💿 om door te gaan met afdrukken.

**Opmerking:** Als de invoer geen papier bevat, wordt de vraag door de printer genegeerd en wordt er afgedrukt uit een automatisch geselecteerde lade.

#### Verwijder papier uit standaarduitvoerlade

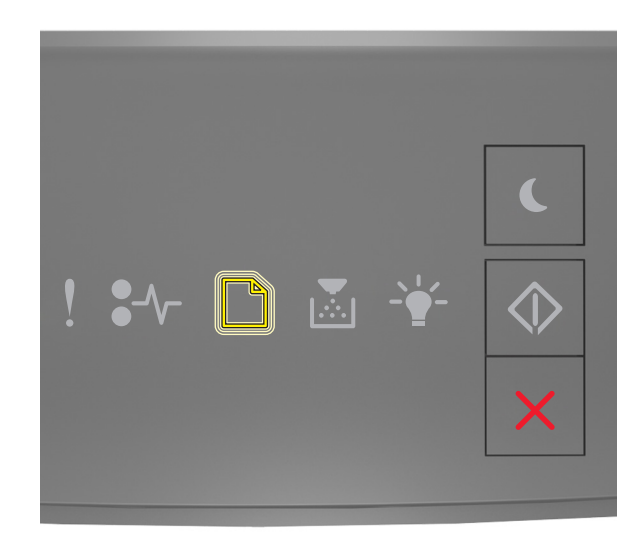

#### - Knippert

Voer de volgende handelingen uit als de volgorde waarin de lampjes op het bedieningspaneel van de printer branden, overeenkomt met de volgorde van de lampjes in de voorgaande afbeelding:

- **1** Verwijder de stapel papier uit de standaarduitvoerlade.
- **2** Druk op het bedieningspaneel van de printer op 🖉 om door te gaan met afdrukken.

### Foutberichten voor printercommunicatie

#### Softwarefout netwerk [x] [54]

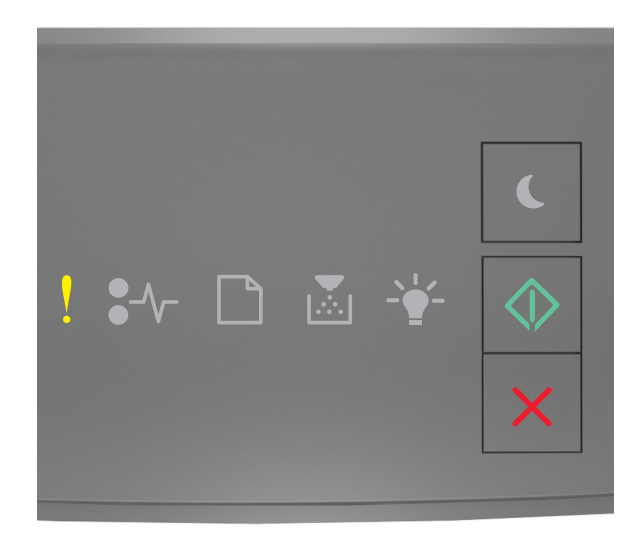

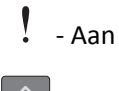

🔷 - Aan

Als de lampjes op het bedieningspaneel branden in de volgorde die in de voorgaande afbeelding is aangegeven, drukt u twee maal snel op voor de aanvullende volgorde.

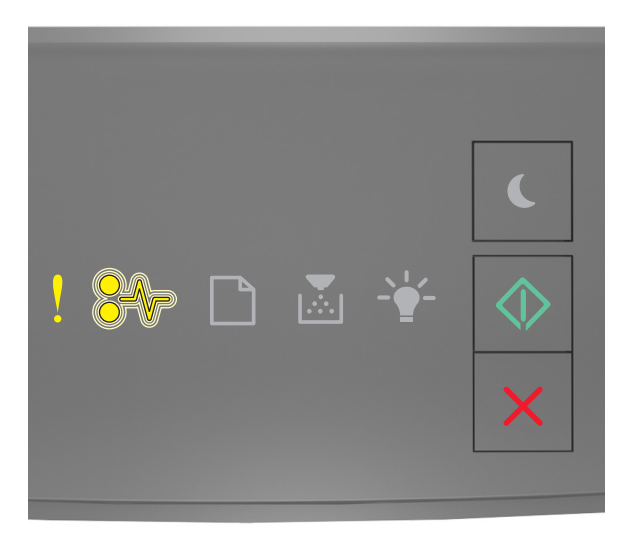

- Aan

#### •/\\_ - Knippert

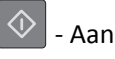

Voer een of meer van de volgende handelingen uit als de aanvullende volgorde waarin de lampjes branden, overeenkomt met de volgorde van de lampjes in de voorgaande afbeelding:

- Druk op het bedieningspaneel van de printer op 💿 om door te gaan met afdrukken.
- Maak de router los en sluit deze na 30 seconden weer aan.
- Schakel de printer uit en schakel de printer na ongeveer tien seconden weer in.
- Werk de netwerkfirmware in de printer of afdrukserver bij. Ga naar de website van Lexmark op <a href="http://support.lexmark.com">http://support.lexmark.com</a> voor meer informatie.

#### Standaard parallelle poort uitgeschakeld [56]

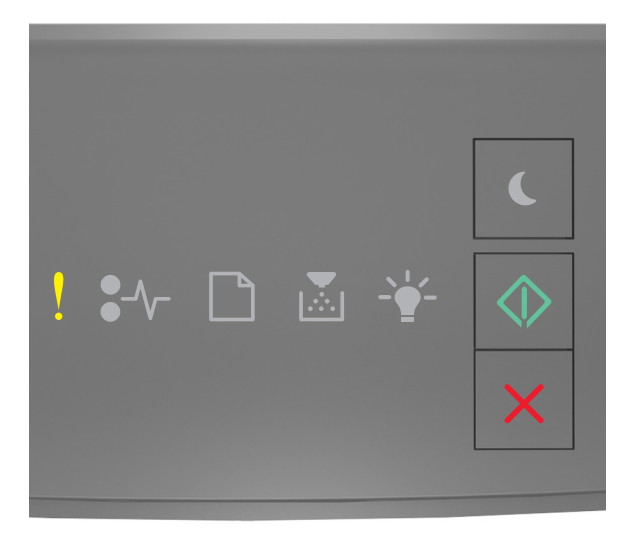

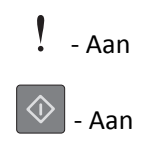

Als de lampjes op het bedieningspaneel branden in de volgorde die in de voorgaande afbeelding is aangegeven, drukt

u twee maal snel op 🔷 voor de aanvullende volgorde.

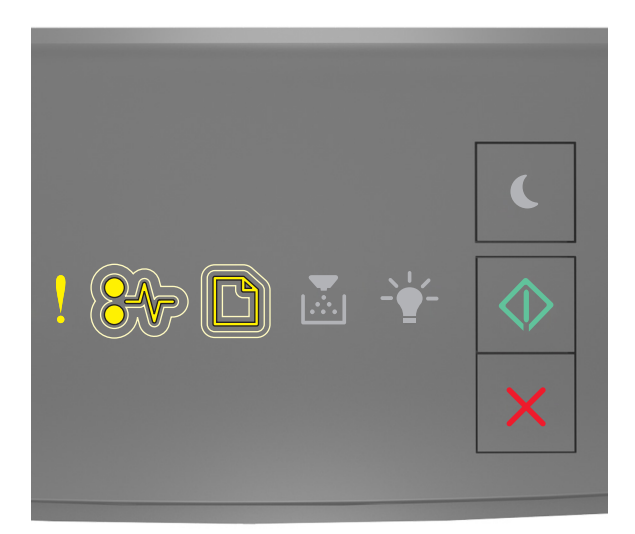

# Aan <sup>\*</sup>√ - Langzaam knipperen <sup>^</sup> - Langzaam knipperen <sup>^</sup> - Aan

Voer een of meer van de volgende handelingen uit als de aanvullende volgorde waarin de lampjes branden, overeenkomt met de volgorde van de lampjes in de voorgaande afbeelding:

• Druk op het bedieningspaneel van de printer op 🙆 om door te gaan met afdrukken.

**Opmerking:** De printer negeert gegevens die via de parallelle poort worden ontvangen.

- Stel de parallelbuffer in op Automatisch.
  - Open de Embedded Web Server als de printer zich op een netwerk bevindt.
    - **1** Open een webbrowser en typ het IP-adres van de printer in de adresbalk.

#### **Opmerkingen:**

- Een pagina met netwerkinstellingen of menu-instellingen afdrukken en vervolgens het IP-adres in het TCP/IP-gedeelte zoeken.
- Als u een proxyserver gebruikt, moet u deze tijdelijk uitschakelen zodat de webpagina correct kan worden geladen.
- 2 Klik op Instellingen >Netwerk/poorten >Parallel.
- **3** Voer in het veld Parallelbuffer de waarde **2** in.
- 4 Klik op Verzenden.

 Als de printer op een computer is aangesloten met een USB-kabel of een parallelle kabel, opent u het menu Parallel via het Hulpprogramma voor lokale-printerinstellingen voor Windows of via Printerinstellingen voor Macintosh.

#### Softwarefout in standaardnetwerk [54]

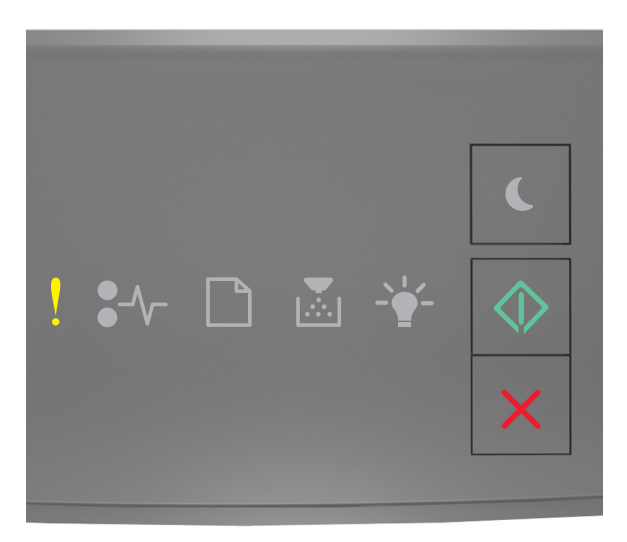

## - Aan

#### 🚸 - Aan

Als de lampjes op het bedieningspaneel branden in de volgorde die in de voorgaande afbeelding is aangegeven, drukt u twee maal snel op voor de aanvullende volgorde.

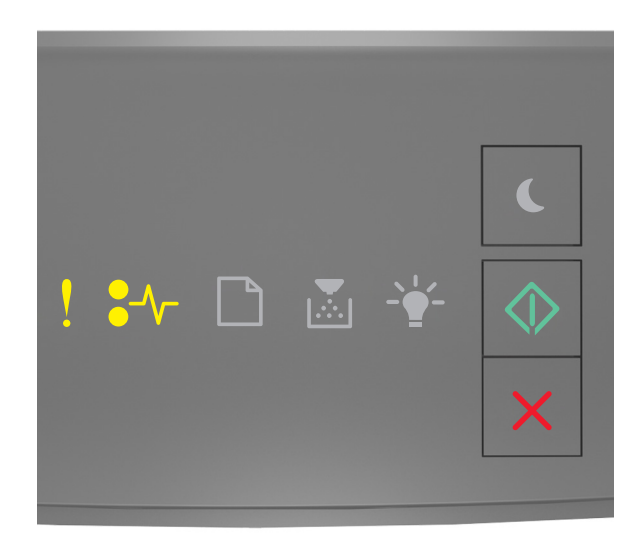

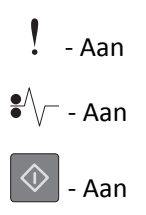

Voer een of meer van de volgende handelingen uit als de aanvullende volgorde waarin de lampjes branden, overeenkomt met de volgorde van de lampjes in de voorgaande afbeelding:

- Druk op het bedieningspaneel van de printer op 🙆 om door te gaan met afdrukken.
- Schakel de printer uit en weer in.
- Werk de netwerkfirmware in de printer of afdrukserver bij. Ga naar de website van Lexmark op <u>http://support.lexmark.com</u> voor meer informatie.

#### Achterste USB-poort uitgeschakeld [56]

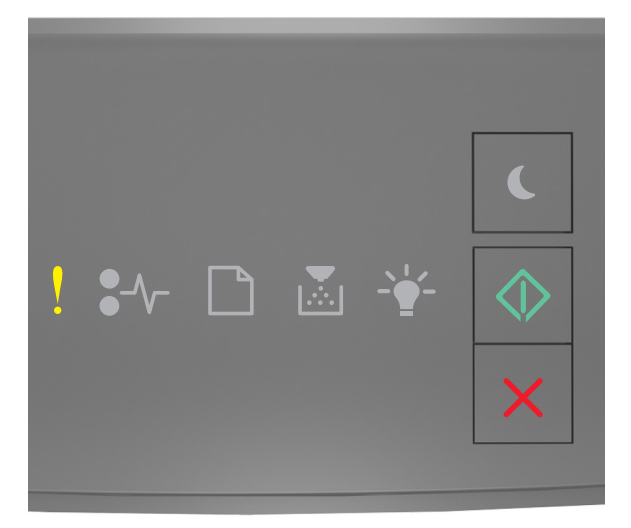

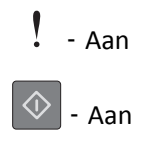
Als de lampjes op het bedieningspaneel branden in de volgorde die in de voorgaande afbeelding is aangegeven, drukt

u twee maal snel op 🔷 voor de aanvullende volgorde.

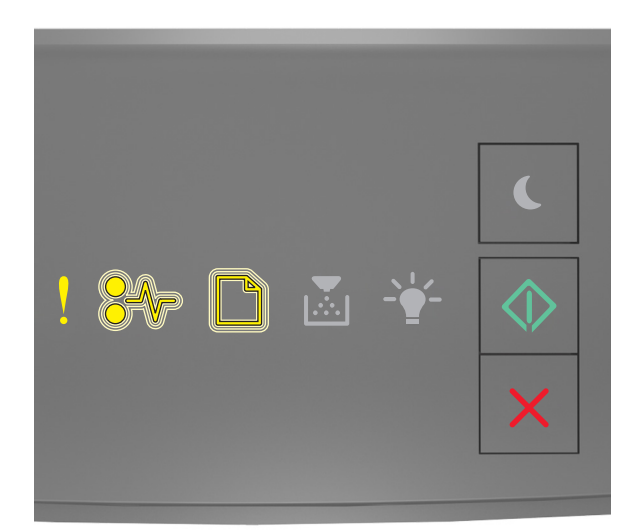

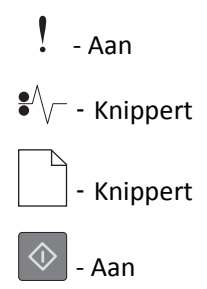

Voer een of meer van de volgende handelingen uit als de aanvullende volgorde waarin de lampjes branden, overeenkomt met de volgorde van de lampjes in de voorgaande afbeelding:

• Druk op het bedieningspaneel van de printer op 💿 om door te gaan met afdrukken.

**Opmerking:** De printer negeert gegevens die via de USB-poort worden ontvangen.

- Stel de USB-buffer in op Automatisch:
  - Open de Embedded Web Server als de printer zich op een netwerk bevindt.
    - **1** Open een webbrowser en typ het IP-adres van de printer in de adresbalk.

#### **Opmerkingen:**

- Een pagina met netwerkinstellingen of menu-instellingen afdrukken en vervolgens het IP-adres in het TCP/IP-gedeelte zoeken.
- Als u een proxyserver gebruikt, moet u deze tijdelijk uitschakelen zodat de webpagina correct kan worden geladen.
- 2 Klik op Instellingen >Netwerk/poorten >Standaard-USB.
- **3** Voer in het veld USB-buffer de waarde **2** in.
- 4 Klik op Verzenden.
- Als de printer op een computer is aangesloten met een USB-kabel of een parallelle kabel, opent u het menu USB via het Hulpprogramma voor lokale-printerinstellingen voor Windows.

## Foutberichten over onvoldoende geheugen

**Onvoldoende geheugen voor sorteren [37]** 

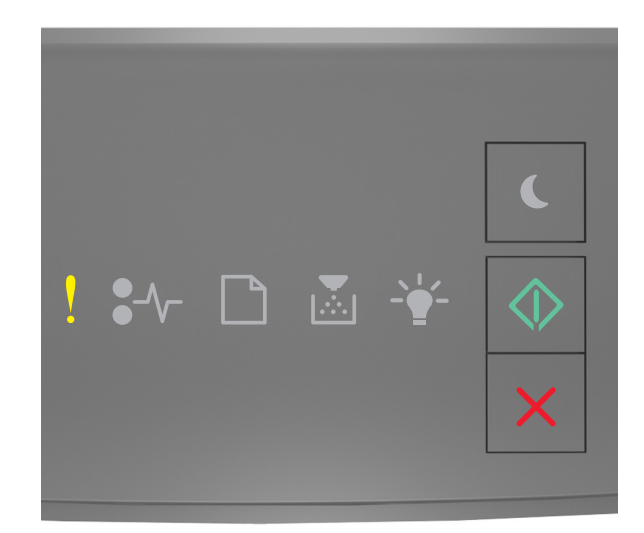

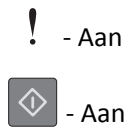

Als de lampjes op het bedieningspaneel branden in de volgorde die in de voorgaande afbeelding is aangegeven, drukt u twee maal snel op voor de aanvullende volgorde.

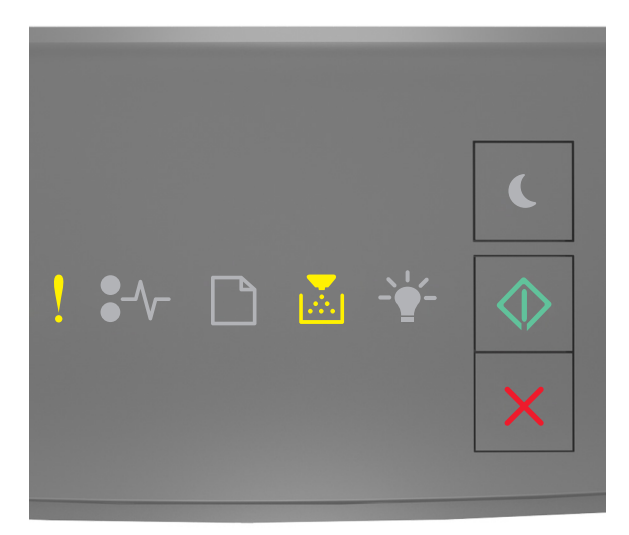

- Aan

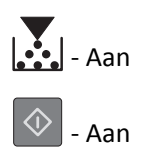

Voer een of meer van de volgende handelingen uit als de aanvullende volgorde waarin de lampjes branden, overeenkomt met de volgorde van de lampjes in de voorgaande afbeelding:

- Druk op het bedieningspaneel van de printer op 📀 om het al opgeslagen gedeelte van de taak af te drukken en de rest van de afdruktaak te sorteren.
- Druk op het bedieningspaneel van de printer op 🔀 om de afdruktaak te annuleren.

#### Onvoldoende geheugen voor ondersteuning van functie Bronnen opslaan [35]

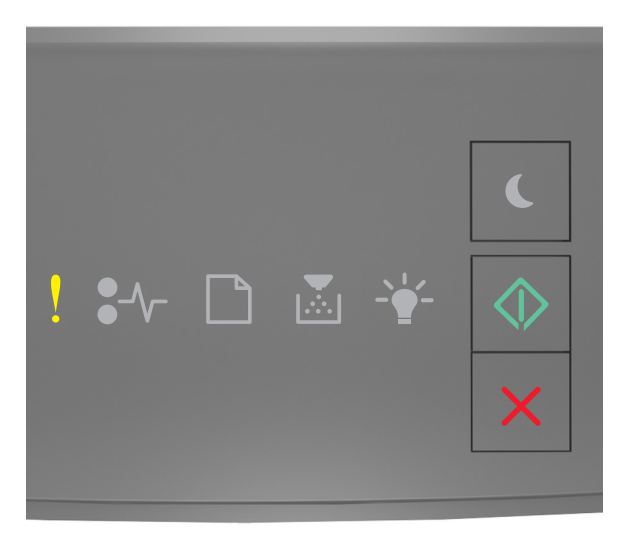

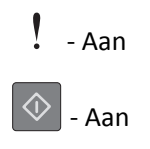

Als de lampjes op het bedieningspaneel branden in de volgorde die in de voorgaande afbeelding is aangegeven, drukt

u twee maal snel op 🔷 voor de aanvullende volgorde.

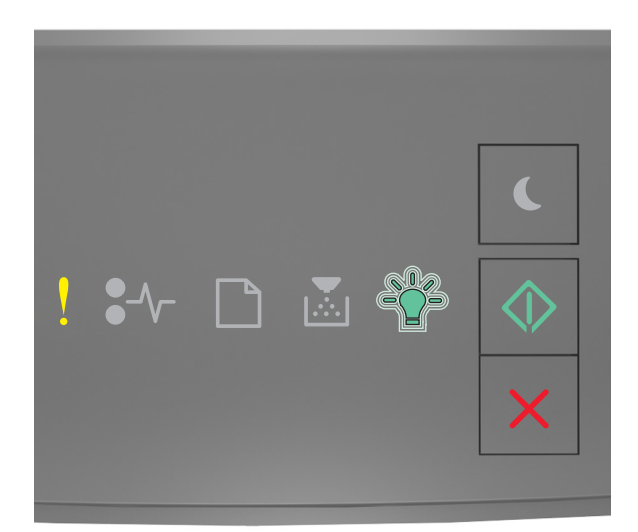

# ! - Aan -☆- - Knippert

Als de aanvullende volgorde overeenkomt met de volgorde van de lampjes in de voorgaande afbeelding, drukt u

op 📀 op het bedieningspaneel van de printer om de lampjes uit te schakelen.

De taak wordt afgedrukt zonder Bronnen opslaan.

### Geheugen vol [38]

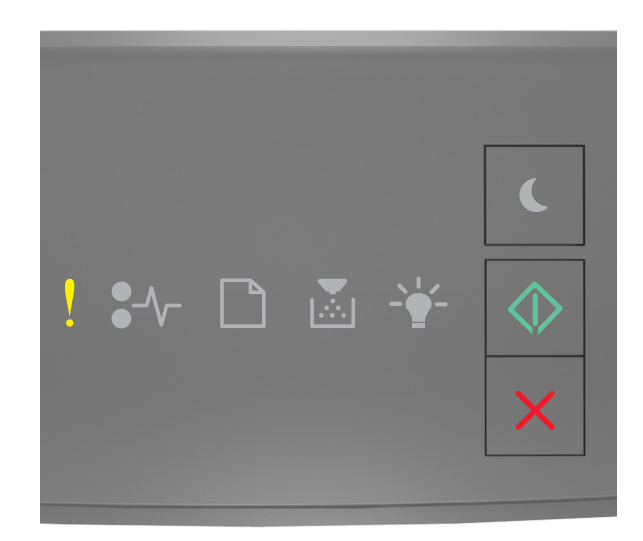

## - Aan

## 🔷 - Aan

Als de lampjes op het bedieningspaneel branden in de volgorde die in de voorgaande afbeelding is aangegeven, drukt u twee maal snel op voor de aanvullende volgorde.

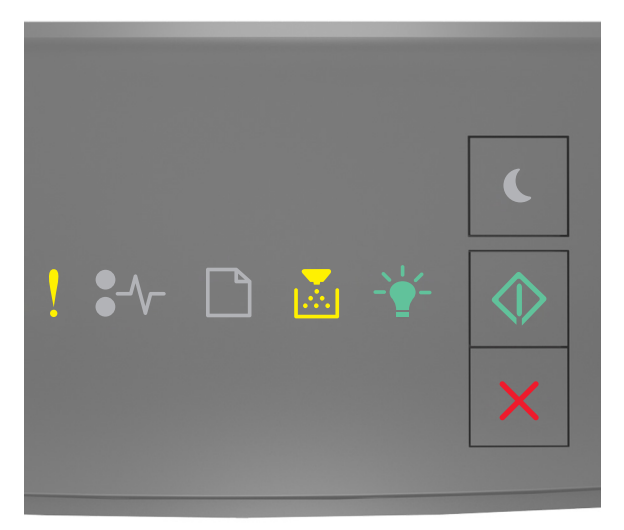

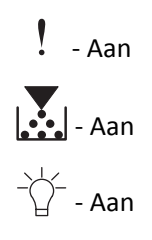

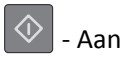

Voer een of meer van de volgende handelingen uit als de aanvullende volgorde waarin de lampjes branden, overeenkomt met de volgorde van de lampjes in de voorgaande afbeelding:

- Druk op het bedieningspaneel van de printer op 📀 om door te gaan met afdrukken. Als u dit doet, gaan er gegevens verloren.
- Druk op het bedieningspaneel van de printer op 🔀 om de afdruktaak te annuleren.
- Installeer extra printergeheugen.
- Verlaag de instelling voor de resolutie.

## **Overige berichten**

#### Sluit voorklep

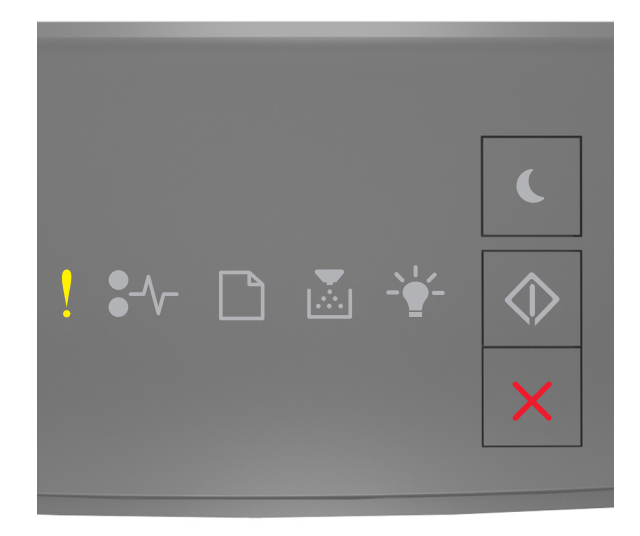

#### - Aan

Sluit de voorklep van de printer als de volgorde waarin de lampjes op het bedieningspaneel van de printer branden, overeenkomt met de volgorde van de lampjes in de voorgaande afbeelding.

#### Complexe pagina, bepaalde gegevens worden mogelijk niet afgedrukt [39]

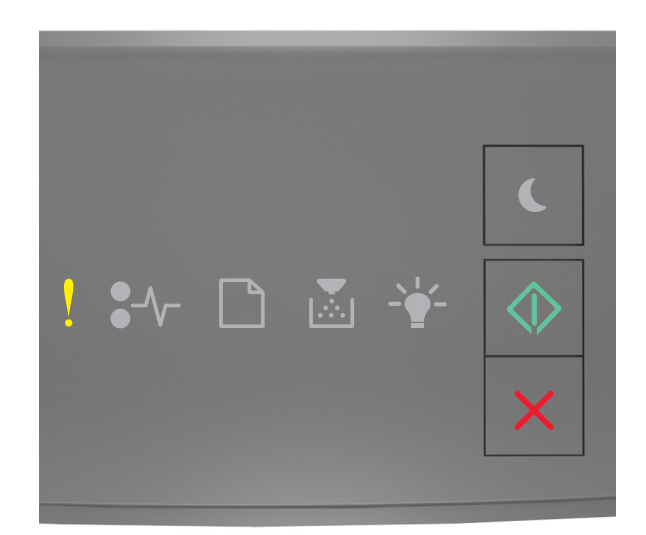

## - Aan

## 🔷 - Aan

Als de lampjes op het bedieningspaneel branden in de volgorde die in de voorgaande afbeelding is aangegeven, drukt u twee maal snel op voor de aanvullende volgorde.

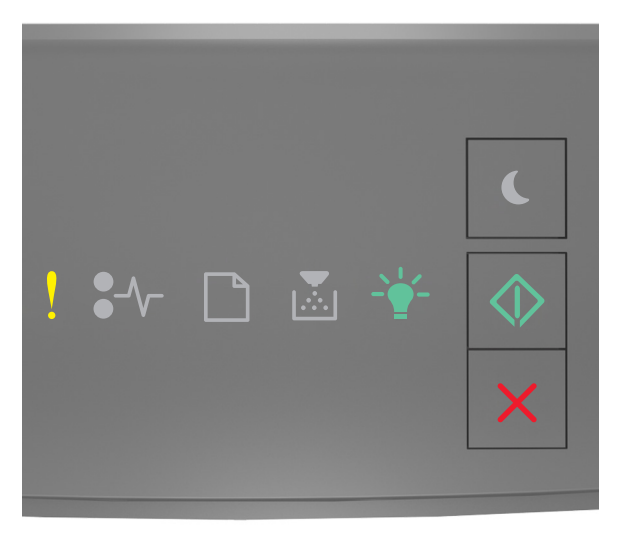

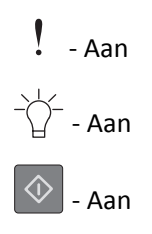

Voer een of meer van de volgende handelingen uit als de aanvullende volgorde waarin de lampjes branden, overeenkomt met de volgorde van de lampjes in de voorgaande afbeelding:

- Druk op het bedieningspaneel van de printer op 📀 om door te gaan met afdrukken. Als u dit doet, gaan er mogelijk gegevens verloren.
- Druk op het bedieningspaneel van de printer op 🔀 om de afdruktaak te annuleren.
- Installeer extra printergeheugen.
- Gebruik minder lettertypen en kleinere lettergrootten, beperk het aantal afbeeldingen en gebruik eenvoudige afbeeldingen en druk minder pagina's af.

### PPDS-lettertypefout [50]

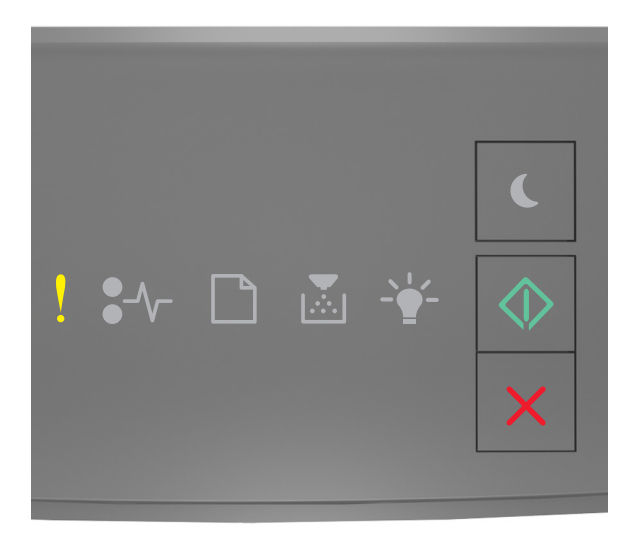

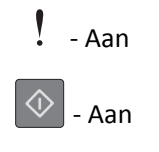

Als de lampjes op het bedieningspaneel branden in de volgorde die in de voorgaande afbeelding is aangegeven, drukt

u twee maal snel op voor de aanvullende volgorde.

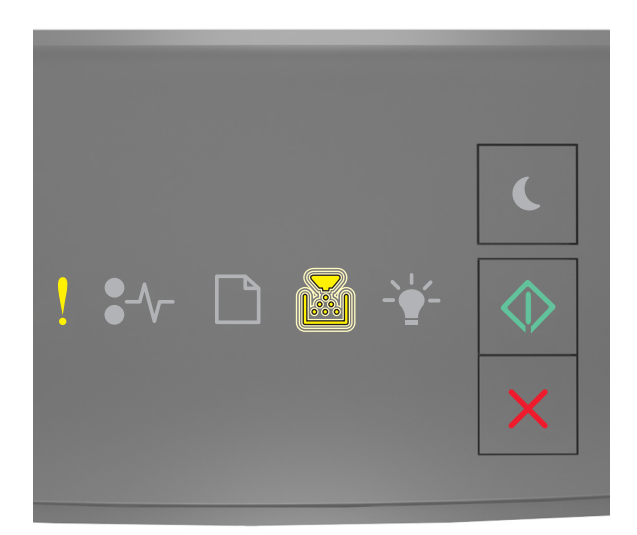

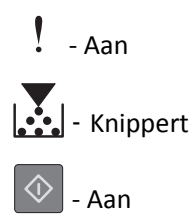

Voer een of meer van de volgende handelingen uit als de aanvullende volgorde waarin de lampjes branden, overeenkomt met de volgorde van de lampjes in de voorgaande afbeelding:

- Druk op het bedieningspaneel van de printer op 🙆 om door te gaan met afdrukken.
- Druk op het bedieningspaneel van de printer op 🔀 om de afdruktaak te annuleren.

De printer moest opnieuw worden opgestart. De laatste taak is mogelijk niet voltooid.

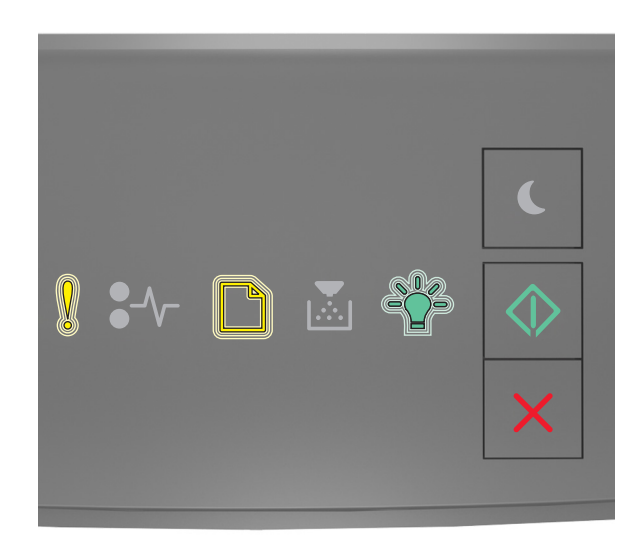

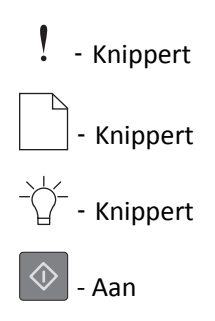

Als de lampjes op het bedieningspaneel branden in de volgorde die in de voorgaande afbeelding is aangegeven, drukt

u op 💿 op het bedieningspaneel van de printer om door te gaan met afdrukken.

Ga voor meer informatie naar <u>http://support.lexmark.com</u> of neem contact op met de klantenondersteuning.

#### Fout die onderhoud vereist

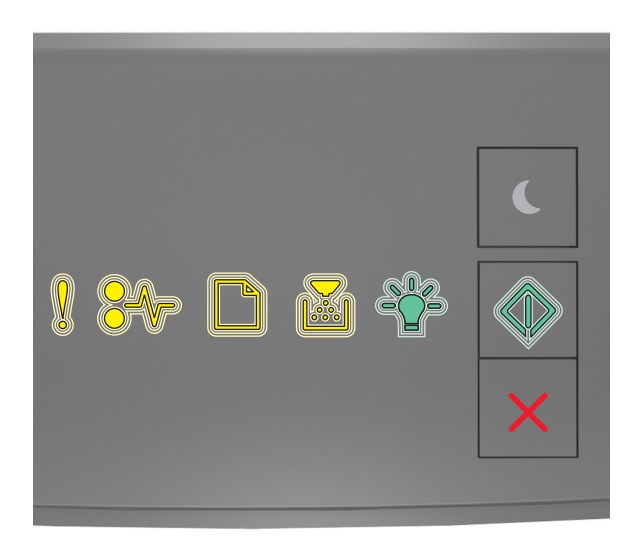

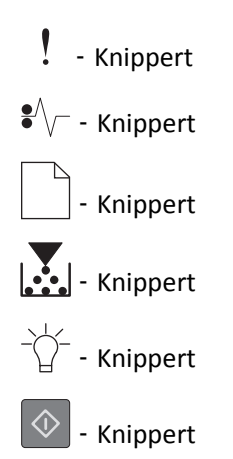

Als de volgorde waarin de lampjes op het bedieningspaneel van de printer branden, overeenkomt met de volgorde van de lampjes in de voorgaande afbeelding, schakelt u de printer uit en weer in.

Als de lampjes na tien seconden nog steeds knipperen, moet er mogelijk onderhoud worden gepleegd aan de printer. Ga naar <u>http://support.lexmark.com</u> of neem contact op met de afdeling voor systeemondersteuning.

### Te veel laden aangesloten [58]

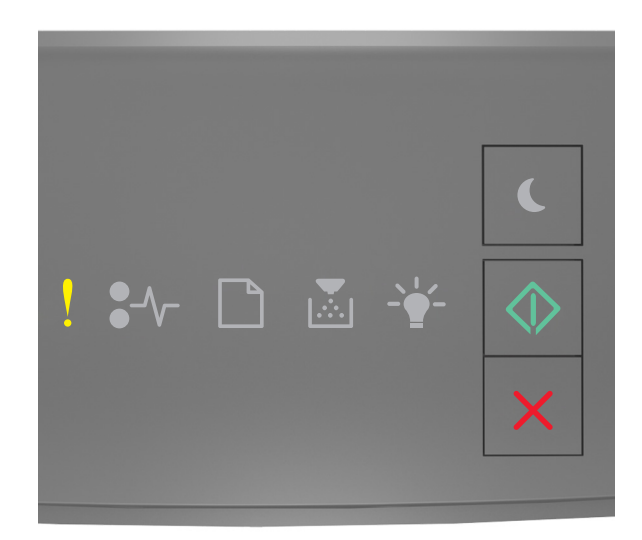

## - Aan

## 🔷 - Aan

Als de lampjes op het bedieningspaneel branden in de volgorde die in de voorgaande afbeelding is aangegeven, drukt u twee maal snel op voor de aanvullende volgorde.

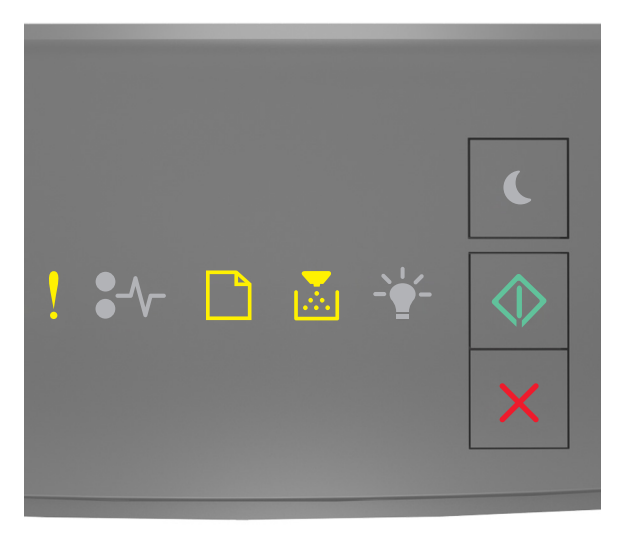

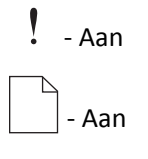

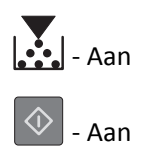

Voer de volgende handelingen uit als de aanvullende volgorde waarin de lampjes branden, overeenkomt met de volgorde van de lampjes in de voorgaande afbeelding:

- **1** Schakel de printer uit.
- 2 Haal de stekker van het netsnoer uit het stopcontact.

**Opmerking:** Optionele laden grijpen in elkaar als ze worden gestapeld. Verwijder gestapelde laden één voor één en van boven naar beneden.

- **3** Verwijder de extra laden.
- **4** Steek de stekker van het netsnoer in een goed geaard stopcontact.
- **5** Zet de printer weer aan.